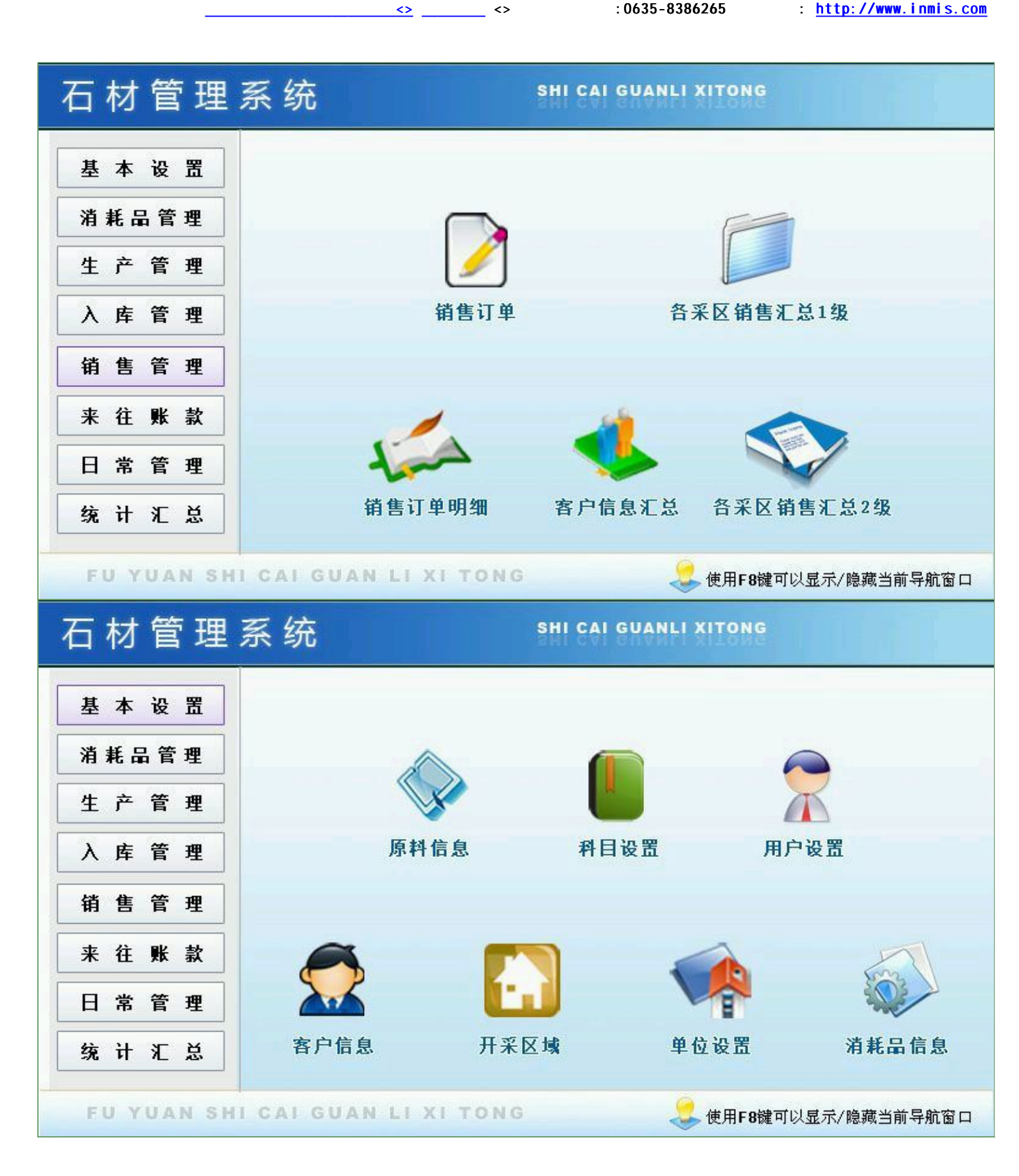

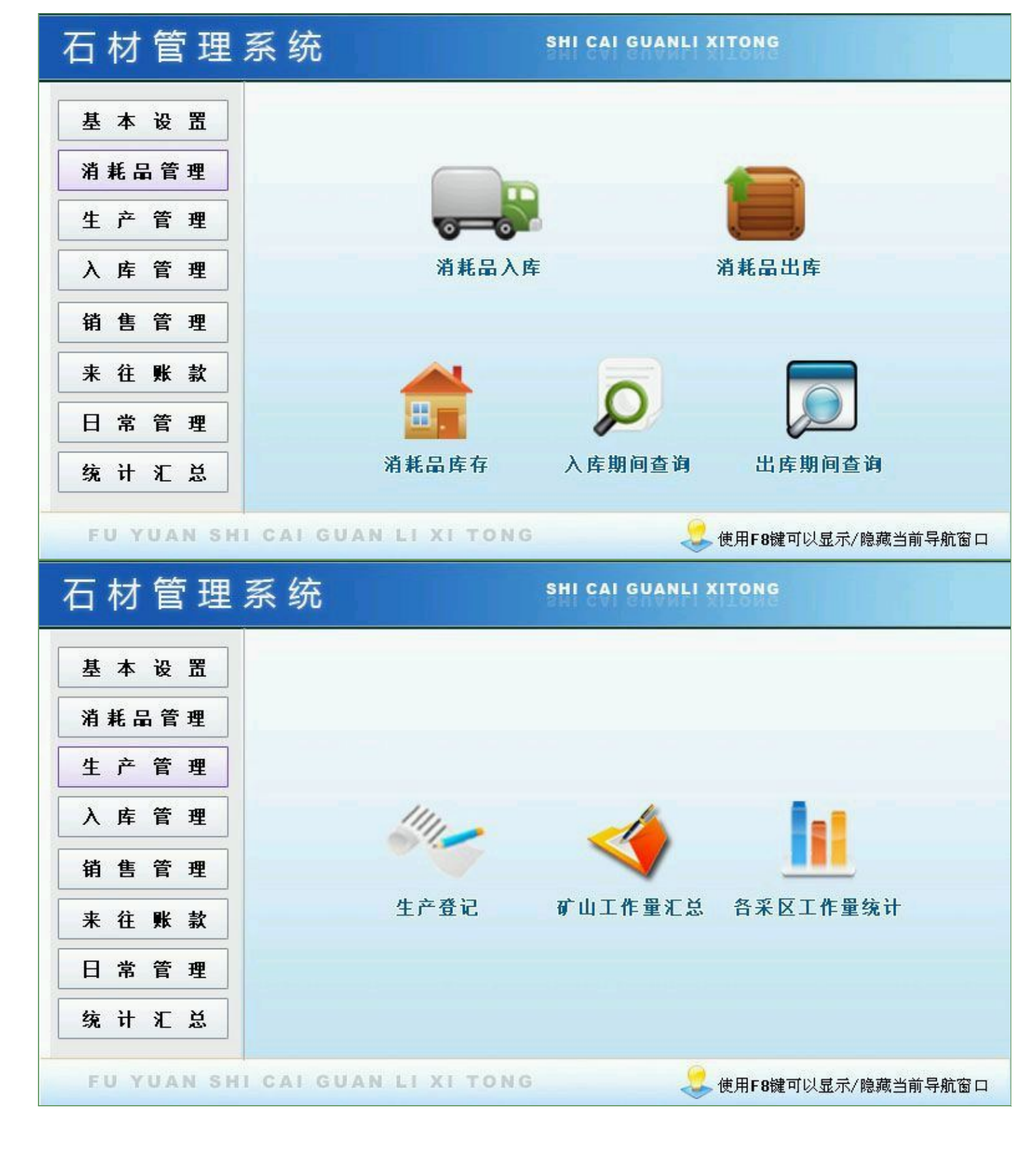

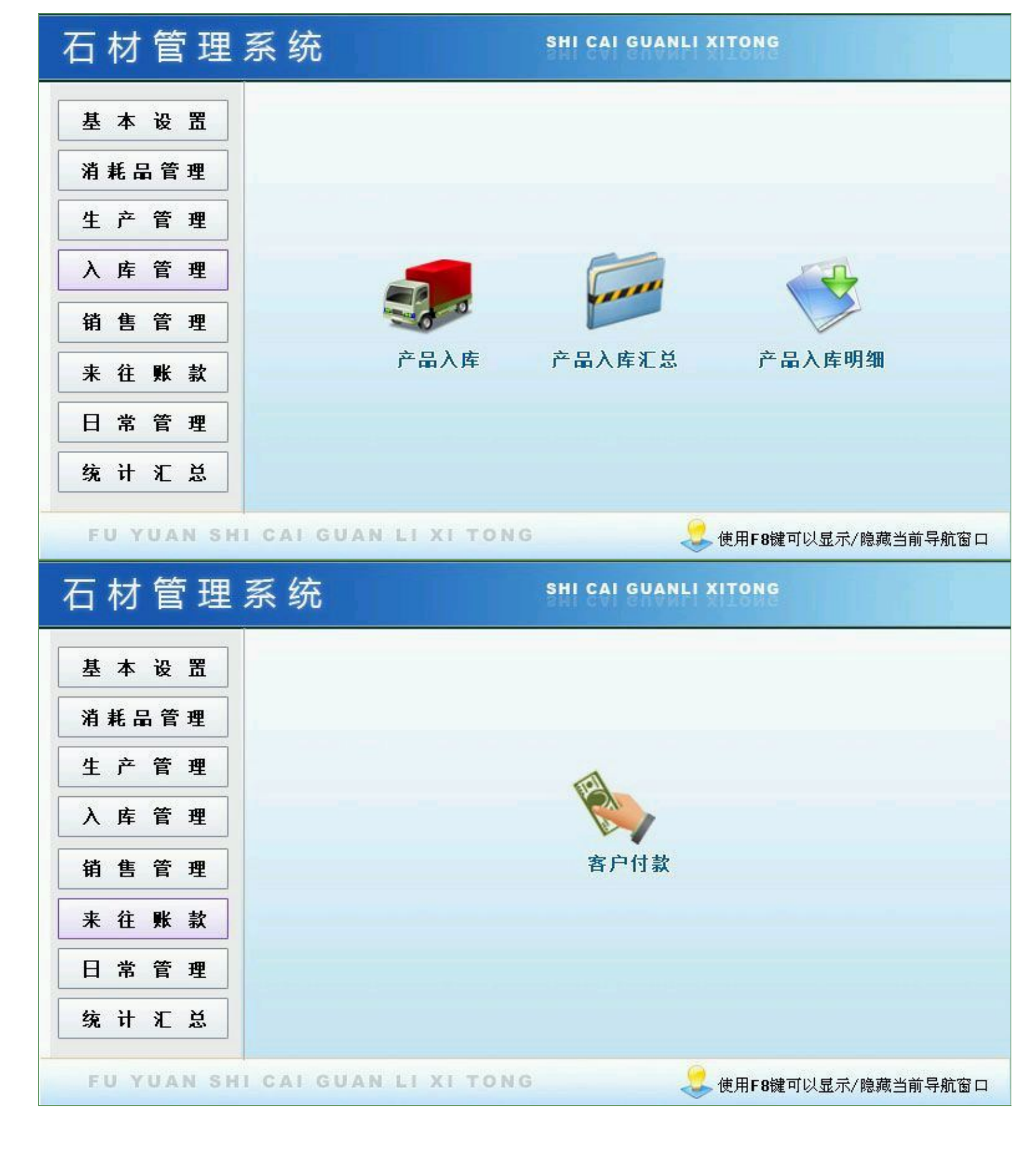

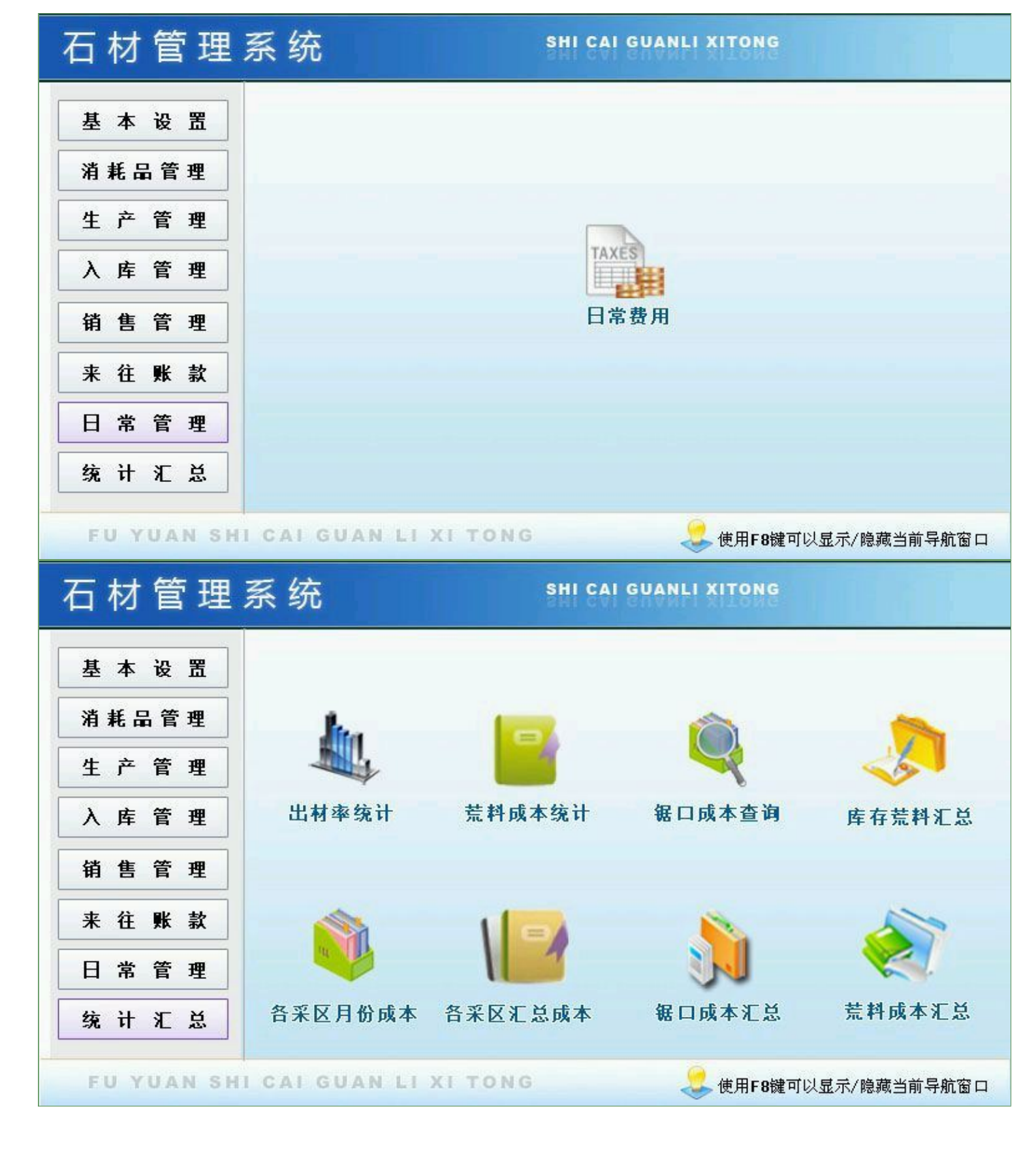

- I \_\_\_\_\_ I \_\_\_\_\_
- I \_\_\_\_\_
- I \_\_\_\_\_
- I \_\_\_\_\_

|      |     |   |   | <>  | : 0635-8386265 | : <u>http://www.inmis.com</u> |
|------|-----|---|---|-----|----------------|-------------------------------|
|      |     |   |   |     |                |                               |
|      |     |   |   |     |                |                               |
|      |     |   |   |     |                |                               |
|      |     |   |   |     | (              | , ,                           |
| •    | ):  |   |   |     |                |                               |
|      |     |   |   |     |                |                               |
| I D  |     |   |   |     |                |                               |
| 1    | A2  |   |   |     |                |                               |
| 2    | A1  |   |   |     |                |                               |
| 3    | A2  |   |   |     |                |                               |
| 4    | A2  |   |   |     |                |                               |
| II   | I I |   |   |     |                |                               |
|      |     | : |   |     |                |                               |
| 1.   | :   |   |   |     |                |                               |
| (1). | :   |   |   | ш п |                |                               |
| 2.   |     | и | , | "   |                |                               |
| 3.   |     | и | ı | "   |                |                               |
| 4.   |     | u |   | "   |                |                               |
| 5.   |     | Ш |   | "   |                |                               |
|      |     |   |   |     |                |                               |
|      |     |   |   |     |                |                               |

|                | (                       |                                       | · · | ) |  |
|----------------|-------------------------|---------------------------------------|-----|---|--|
| 产品名称  荒料<br>备注 | <b>原料信息登记</b><br>颜 色 ▲2 | <ul> <li>✓ 是否提交</li> <li>✓</li> </ul> |     |   |  |

|             |           | <u> </u> | _ <> | :0635-8386265 | : <u>http:/</u> | /www.inmi | S. COM |
|-------------|-----------|----------|------|---------------|-----------------|-----------|--------|
|             |           |          |      |               |                 |           |        |
| ):          |           |          |      | (             |                 | ,         | ,      |
| )           |           |          |      |               |                 |           |        |
| *           |           |          |      |               |                 |           |        |
|             |           | (        |      | , ,           | )               |           |        |
|             | 科目设置      |          |      |               |                 |           |        |
| 科目名称<br>小 类 | 伙食费<br>食堂 | ~        |      |               |                 |           |        |
|             |           |          |      |               |                 |           |        |

|              |       | <>> :063 | 5-8386265 | : <u>http://ww</u> | ww.inmis.com |
|--------------|-------|----------|-----------|--------------------|--------------|
|              |       |          |           |                    |              |
|              |       |          |           |                    |              |
|              |       |          | (         |                    | 1 1          |
| J:           |       |          |           |                    |              |
| username     |       |          |           |                    |              |
| Admi n       |       |          |           |                    |              |
| User         |       |          |           |                    |              |
|              |       |          |           |                    |              |
|              | (     | ,        | ,         | )                  |              |
|              | 用户设置  | 主会の      | 1         |                    |              |
| лл г д µamin | 所渴却」目 | 5ap Y    |           |                    |              |

|          |          | <:          | > <    | > | : 0635-8386265 | : <u>http://www.inmis.com</u> |
|----------|----------|-------------|--------|---|----------------|-------------------------------|
|          |          |             |        |   |                |                               |
|          |          |             |        |   |                |                               |
|          |          |             |        |   |                |                               |
|          |          | _           |        |   | (              | ı ı                           |
| )        | :        |             |        |   |                |                               |
|          |          |             |        |   |                |                               |
| ID       |          |             |        |   |                |                               |
| 1 KH0000 | 0001 *** | 13179276228 | Admi n |   |                |                               |
| 2 KH0000 | 0002 **  |             | Admi n |   |                |                               |
|          | 0002 *   |             | llser  |   |                |                               |
|          |          |             | 0301   |   |                |                               |
|          |          |             |        |   |                |                               |
| 1.       |          |             |        |   |                |                               |
| (1).     | :        |             |        |   |                |                               |
| (2).     | :        |             | и п    |   |                |                               |
| 2. [     | ]        |             |        |   |                |                               |
| 3.       |          |             | "      |   |                |                               |

|                  | (    | , i   | ) |
|------------------|------|-------|---|
|                  | 客户信息 | ☑是否提交 |   |
| 客户名称             | 公司名称 |       |   |
| 联系电话 13179276228 | 联系地址 |       |   |
| 备 注              |      |       |   |
|                  |      |       |   |

и и

4.

|          | ↔ | <> | : 0635-8386265 | : <u>http://www.inmis.com</u> |
|----------|---|----|----------------|-------------------------------|
|          |   |    |                |                               |
|          |   |    |                |                               |
|          |   |    | (              |                               |
| ):       |   |    | ζ.             |                               |
|          |   |    |                |                               |
| ID       |   |    |                |                               |
| 1        |   |    |                |                               |
| 2        |   |    |                |                               |
| 3        |   |    |                |                               |
| 4        |   |    |                |                               |
|          | , |    |                |                               |
|          | ( |    | ı ı            | )                             |
|          |   |    |                |                               |
|          |   |    |                |                               |
| -        |   |    |                |                               |
| 开采区域 一采区 |   |    |                |                               |
|          |   |    |                |                               |
|          |   |    |                |                               |
|          |   |    |                |                               |

|    | <> | <> | : 0635-8386265 | : <u>http://www.inmis.com</u> |
|----|----|----|----------------|-------------------------------|
|    |    |    |                |                               |
|    |    |    |                |                               |
|    |    |    | (              | , ,                           |
| ): |    |    |                |                               |
|    |    |    |                |                               |
| ID |    |    |                |                               |

1 \*\*\*\*

|           |    |    |    |                    | <> |      | <> |     | : 0635 | -838626 | 5 | : <u>ht</u> | <u>tp://w</u> | ww.inn | <u>iis.c</u> |
|-----------|----|----|----|--------------------|----|------|----|-----|--------|---------|---|-------------|---------------|--------|--------------|
|           |    |    |    |                    |    |      |    |     |        |         |   |             |               |        |              |
|           |    |    |    |                    |    |      |    |     |        | (       |   |             |               | ,      |              |
| ):        |    |    |    |                    |    |      |    |     |        |         |   |             |               |        |              |
|           |    |    |    |                    |    |      |    |     |        |         |   |             |               |        |              |
| BH0000002 |    |    | 0# |                    |    |      |    |     |        |         |   |             |               |        |              |
| BH0000003 |    |    |    |                    |    |      |    |     |        |         |   |             |               |        |              |
| BH0000004 |    | kg |    |                    |    |      |    |     |        |         |   |             |               |        |              |
|           |    |    |    |                    |    |      |    |     |        |         |   |             |               |        |              |
|           |    | :  |    |                    |    |      |    |     |        |         |   |             |               |        |              |
| <b>\</b>  | :  |    |    |                    |    | Ш    | "  |     |        |         |   |             |               |        |              |
| ).<br>Г   | 1  |    |    |                    |    |      |    |     |        |         |   |             |               |        |              |
| -         | -  |    | u  |                    | ı  |      | "  |     |        |         |   |             |               |        |              |
|           |    |    | и  |                    | ı  |      | "  |     |        |         |   |             |               |        |              |
|           |    |    |    |                    |    |      |    |     |        |         |   |             |               |        |              |
|           |    |    |    |                    |    | (    |    |     | ı      | ı       |   | )           |               |        |              |
|           |    |    |    |                    |    |      |    |     |        |         |   |             |               |        |              |
|           |    |    | 消耗 | E <mark>品</mark> 信 | 息  | Ě记   | ☑是 | 否提交 |        |         |   |             |               |        |              |
| 类         | 型铲 | 车  |    | ~                  | 名  | 称柴   | 油  |     |        |         |   |             |               |        |              |
| 单         | 位升 |    |    | ~                  | 规  | 格 0# |    |     |        |         |   |             |               |        |              |
| 备         | 注  |    |    |                    |    | 1.52 |    | _   |        |         |   |             |               |        |              |
| Ξ.        |    |    |    |                    |    |      |    |     |        |         |   |             |               |        |              |
|           |    |    |    |                    |    |      |    |     |        |         |   |             |               |        |              |
|           | :  |    |    |                    |    |      |    |     |        |         |   |             | _             | -      |              |
| LJ        |    | (  | )  |                    |    |      |    |     |        |         |   |             | L             | ]      |              |

|  | ↔ | <> | : 0635-8386265 | : | http://www.inmis.com |
|--|---|----|----------------|---|----------------------|
|  |   |    |                |   |                      |
|  |   |    |                |   |                      |
|  |   |    |                |   |                      |
|  |   |    |                |   |                      |
|  |   |    |                |   |                      |
|  |   |    |                |   |                      |

- :
- 1. \_\_\_\_\_
- 2.

   3.

   4.

- 5. \_\_\_\_\_

|       | )     | :       |         |         |   |    |    |    |
|-------|-------|---------|---------|---------|---|----|----|----|
|       |       |         |         |         |   |    |    |    |
|       |       |         |         |         |   |    |    |    |
| ID    |       |         |         |         |   |    |    |    |
| 37 XF | R2016 | 506210  | 001 201 | 6-06-21 |   |    | 0# |    |
| 20 VE | 02014 | 404210  | 02 201  | 6 06 21 |   |    |    | ka |
|       | 2010  | 5002 10 | 02 201  | 0-00-21 |   |    |    | ĸy |
| 39 XF | 2016  | 506210  | 003 201 | 6-06-21 |   |    |    |    |
| (     | )     |         |         |         |   |    |    |    |
|       |       |         |         |         |   |    |    |    |
| 20    | 10    | 200     | Admi n  |         |   |    |    |    |
| 20    | E     | 150     | Admin   |         |   |    | _  |    |
| 30    | 5     | 150     |         |         |   |    |    |    |
| 8     | 50    | 400     | Admi n  |         |   |    |    |    |
|       |       |         |         |         |   |    |    |    |
|       |       |         |         | :       |   |    |    |    |
| 1.    |       |         | :       |         |   |    |    |    |
| (1).  |       |         | :       |         |   |    |    |    |
| (2)   |       |         |         |         |   |    |    |    |
| (2)   |       | -ro     | undflo  | nat(    | * | 2) |    |    |
| (3).  |       | -10     |         |         | , | 2) |    | "  |
| (4).  | _     |         | :       |         |   |    |    | "  |
| 2.    | L     |         | J       |         |   |    |    |    |
| 3.    | [     |         | ]       |         |   |    |    |    |
| 4.    |       |         |         | Ш       |   |    | ı  |    |
| 5.    |       |         |         | u       |   |    | ı  |    |
|       |       |         |         |         |   |    |    |    |
|       |       |         |         |         |   |    |    |    |

|     |             |       | 消   | <b>〔耗品入</b> 〕 | 车登记    |      |        | □是否 | 提交 |
|-----|-------------|-------|-----|---------------|--------|------|--------|-----|----|
| \库: | 编号 XR201606 | 21001 | 入库日 | 111  2016-0   | 6-21 : | √ 开彩 | [区域 ]- | ·采区 | ~  |
| í   | 称柴油         | ~     | 类   | 型铲车           |        | ~ 规  | 格 07   | ‡   | ~  |
| C.  | 位升          | ~     | 数   | 異             |        | 20 単 | 价      |     | 10 |
| ž   | 额           | 200   | 操作  | - 员 Admin     |        | _ 备  | 注      |     |    |

( 1 , ):

#### [( )]

| ١D |               |            |     |    |        |  |  |
|----|---------------|------------|-----|----|--------|--|--|
| 1  | XC20160406001 | 2016-06-03 | 50  | *  | Admi n |  |  |
| 2  | XC20160406002 | 2016-06-10 | 50  | *  | Admi n |  |  |
| 3  | XC20160406003 | 2016-06-17 | 150 | ** | Admi n |  |  |

| Γ   |               | ] |  |    |    |   |    |    |  |
|-----|---------------|---|--|----|----|---|----|----|--|
| I D |               |   |  |    |    |   |    |    |  |
| 33  | XC20160406001 |   |  | 0# | 20 | 5 | 10 | 50 |  |

|    | - |   |
|----|---|---|
|    |   |   |
|    |   |   |
| 1  |   | • |
| 1. |   | • |

- (1). :
- (2). :
- (3). :
- 2. " :
- (1). =roundfloat( \* ,2)

| 3. " | ( | )" | [ | ] | u | ( | )″ |
|------|---|----|---|---|---|---|----|
| 4."  | ( | )" | [ | ] | u | ( | )″ |
| 5."  | ( | )" | [ | ] | u |   |    |

6." ( )" [ ] u 7. "

| 8.  | u | ( | )" |    | u – |   | 1 |   | " |
|-----|---|---|----|----|-----|---|---|---|---|
| 9.  | u | ( | )" |    | Ш   |   | , |   | " |
| 10. | u |   |    | 11 |     | u |   | , |   |

11. " " ,

(

\_/

,

1

| 工库引 | 扁亏  } | (C20160 | 406001 |    | 出国 | ≨⊟欺 | 3 2016- | 06-03 | · ~ | Я | 米区域    |       | <u>×</u> | ~  |  |
|-----|-------|---------|--------|----|----|-----|---------|-------|-----|---|--------|-------|----------|----|--|
| 费用含 | 計     |         |        | 50 | 领  | 用人  | 、张三*    |       |     | 操 | 作员     | Admin | n        |    |  |
| 备   | 注「    |         |        |    |    |     |         |       |     |   |        |       |          |    |  |
| 消耗  | 品出に   | 幸明细     |        |    |    |     |         |       |     |   |        |       |          |    |  |
|     |       |         |        |    |    |     |         |       |     |   | 110000 |       |          |    |  |
| 名   | 称     | 柴油      |        |    | 类  | 型   | 铲车      |       |     | 単 | 位升     |       |          |    |  |
| 规   | 格     | 0#      |        |    | 数  | 量   |         |       | 5   | 単 | 价      |       |          | 10 |  |
| 费   | 用     |         |        | 50 | 备  | 注   |         |       |     |   |        |       |          |    |  |
|     | H     | •       | •      | ⊳  |    | C1  | +       |       |     | • | 1      |       | ×        | E  |  |
|     |       |         |        |    |    |     |         |       |     |   |        |       |          |    |  |

- 1. [ ] ( )
- 2. [ ] ( )

[ ]

| <b>\</b> . | _  |    |    |     |    |   |   |   |   | ( | ı    |  |
|------------|----|----|----|-----|----|---|---|---|---|---|------|--|
| ):         |    |    |    |     |    |   |   |   |   |   | <br> |  |
|            |    |    |    |     |    | _ |   |   |   |   |      |  |
|            |    |    |    |     |    |   |   |   |   |   |      |  |
|            | 0# | 10 | 20 | 5   | 15 |   |   |   |   |   |      |  |
| kç         |    | 5  | 30 | 10  | 20 |   |   |   |   |   |      |  |
|            |    | 50 | 8  | 3   | 5  |   |   |   |   |   |      |  |
|            | 1  |    |    |     | I  |   |   |   |   |   |      |  |
|            |    |    |    |     | (  |   |   |   |   | ) | <br> |  |
|            |    |    |    |     |    |   |   |   |   |   | <br> |  |
| :          |    |    | ;  | : A | 4; | : | ; | : | ; |   |      |  |
|            |    |    |    |     |    |   |   |   |   |   |      |  |

| 消耗   | 毛品  | 库存   |
|------|-----|------|
| 1144 | Снн | 1 11 |

| 名称  | 类型 | 单位 | 规格 | 单价 | 入库数量 | 出库数量 | 库存数量 |
|-----|----|----|----|----|------|------|------|
| 柴油  | 铲车 | 升  | 0# | 10 | 20   | 5    | 13   |
| 焊粉  | 刀头 | kg |    | 5  | 30   | 10   | 20   |
| 机油  | 铲车 | 升  |    | 50 | 8    | 3    | 5    |
| 合计: |    |    | Ĩ. |    | 58   | 18   | 40   |

\_

合计:

58

750

|            |        |    |    |      |    |     |      |    | (  |    | 1   |   |
|------------|--------|----|----|------|----|-----|------|----|----|----|-----|---|
| ):         |        |    |    |      |    |     |      |    |    |    |     |   |
|            |        |    |    |      |    |     |      |    |    |    |     |   |
|            |        |    |    |      |    |     |      |    |    |    |     |   |
| 16-06-21   |        | 0# |    | 10   | 20 | 200 |      |    |    |    |     |   |
| 16-06-21   |        |    | kg | 5    | 30 | 150 |      |    |    |    |     |   |
| 16-06-21   |        |    |    | 50   | 8  | 400 |      |    |    |    |     |   |
|            |        |    |    |      |    |     |      |    |    |    |     |   |
|            |        |    |    |      |    |     |      |    |    |    |     |   |
| :          |        |    |    |      | (  |     |      | 1  | ,  | )  |     |   |
|            |        |    |    |      |    |     |      |    |    |    |     |   |
| :          | ;      |    |    | :A4; |    |     |      | :  | •  |    |     |   |
|            |        |    |    |      |    |     |      |    |    |    |     |   |
|            |        |    |    |      |    |     |      |    |    |    |     |   |
|            |        |    |    |      |    |     |      |    |    |    |     |   |
|            |        |    |    |      |    | )   | \库期间 | 查询 |    |    |     |   |
| 入摩日期       | 月 开采区域 |    | 名利 | 尔    |    | 类型  | 规格   | 单位 | 单价 | 数量 | 金额  | 1 |
| 2016-06-21 | 一采区    | 柴油 |    |      | 物  | '车  | 0#   | 升  | 10 | 20 | 200 |   |
| 2016-06-21 | 三采区    | 焊粉 | 1  |      | 73 | 头   |      | kg | 5  | 30 | 150 |   |
| 2016-06-21 | 三采区新   | 机油 |    |      | ŧ  | 华   |      | 升  | 50 | 8  | 400 | 1 |

合计:

18

250

| -          |          |          |          |     |    |            |               |    | (  |     | ,  |   |
|------------|----------|----------|----------|-----|----|------------|---------------|----|----|-----|----|---|
| ):         |          |          |          |     |    |            |               |    |    |     |    |   |
|            |          |          |          |     |    |            |               |    |    |     |    |   |
|            |          |          |          |     |    |            |               |    |    |     |    |   |
| 5-06-03    |          | 0#       |          | 10  | 5  | 50         |               |    |    |     |    |   |
| 5-06-10    |          |          | ka       | 5   | 10 | 50         |               |    |    |     |    |   |
| 5-06-17    |          |          | 3        | 50  | 2  | 150        |               |    |    |     |    |   |
|            |          |          |          | 00  | 0  | 100        |               |    |    |     |    |   |
|            |          |          |          |     |    |            |               |    |    |     |    |   |
| :          |          |          |          |     | (  |            |               | I  | ,  | )   |    |   |
|            |          |          |          |     |    |            |               |    |    |     |    |   |
| :          |          | ;        |          | : A | 4; |            | : ;           | :  | ;  |     |    |   |
|            |          |          |          |     |    |            |               |    |    |     |    |   |
|            |          |          |          |     |    |            |               |    |    |     |    |   |
|            |          |          |          |     |    |            |               |    |    |     |    |   |
|            |          |          |          |     |    | 出          | 库期间查          | 询  |    |     |    |   |
| 出库日期       | 开采区域     | T        | 名        | 弥   |    | 类型         | 规格            | 单位 | 单价 | 数量  | 费用 | ٦ |
| 2016-06-03 | 一采区      | 柴油       | ß        |     | 돣  | <b>≃</b> 车 | 0#            | 升  | 10 | 5   | 5  | 0 |
|            | <u> </u> | Are skol | 19<br>19 |     |    | h el       | 10 California | 1  |    | 2.0 | -  | - |
| 2016-06-10 | 一木区      | 77-100   |          |     | 1  | ノ大         |               | кg | C  | 10  | 3  | 0 |

:

- 1. \_\_\_\_\_
- 2. \_\_\_\_\_
- 3.

(

i

ı

): \_\_\_\_

| ID |               |            |   |   |        |      |      |   |
|----|---------------|------------|---|---|--------|------|------|---|
| 30 | SC20160605004 | 2016-06-03 | 1 | 0 | 886    | 1.1  | 1.35 | m |
| 31 | SC20160605006 | 2016-06-05 | 1 | 0 | 1171.1 | 1.35 | 1.35 | m |
| 32 | SC20160605005 | 2016-06-05 | 1 | 0 | 1375.3 | 1.1  | 1.35 | m |

| ( | ) |
|---|---|
| ( | ) |

| 0 | 0 | 0 | 0 | 18 | 15948   | Admi n |  |
|---|---|---|---|----|---------|--------|--|
| 0 | 0 | 0 | 0 | 20 | 23422   | User   |  |
| 0 | 0 | 0 | 0 | 18 | 24755.4 | User   |  |

|  |  | • |
|--|--|---|
|  |  |   |
|  |  |   |
|  |  |   |

- 1. :
- (1). :
- (2). :
- (3). =
- (4). =
- (5). =
- (6). =
- (7). =
- (8). =
- (9). :
- 2. [ ]
- 3. Γ ]
- 4.
- 5.

(

,

,

)

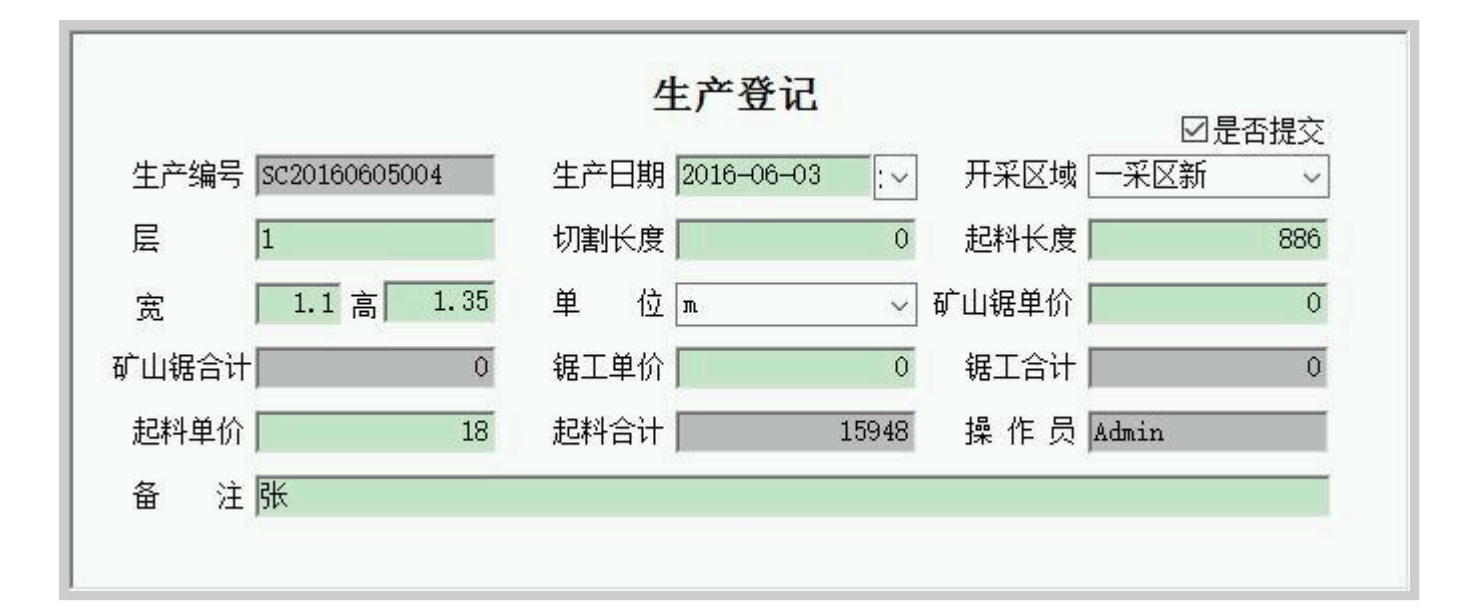

|    |  | ( | ı | 1 |
|----|--|---|---|---|
| ): |  |   |   |   |

| 2016-06-03 | 0 | 1.35  | 1.1  | m |
|------------|---|-------|------|---|
| 2016-06-05 | 0 | 1.35  | 1.35 | m |
| 2016-06-05 | 0 | 1. 35 | 1.1  | m |

( )

| 0 | 0 | 0 | 0 | 18 | 15948   |
|---|---|---|---|----|---------|
| 0 | 0 | 0 | 0 | 20 | 23422   |
| 0 | 0 | 0 | 0 | 18 | 24755.4 |

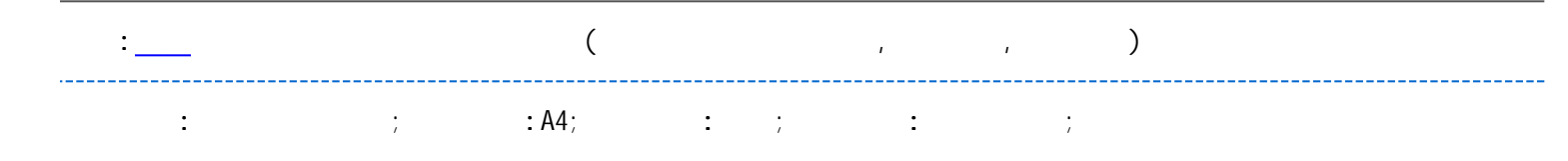

|      |            |      |      |      |    | 矿山工作加 | 量汇总   |      |      |      |         |
|------|------------|------|------|------|----|-------|-------|------|------|------|---------|
| 开采区域 | 生产日期       | 切割长度 | 高    | 宽    | 单位 | 矿山锯单价 | 矿山锯合计 | 锯工单价 | 锯工合计 | 起料单价 | 起料合计    |
| 一采区新 | 2016-06-03 | 0    | 1.35 | 1.1  | m  | 0     | 0     | 0    | 0    | 18   | 15948   |
| 一采区新 | 2016-06-05 | 0    | 1.35 | 1.35 | m  | 0     | 0     | 0    | 0    | 20   | 23422   |
| 一采区新 | 2016-06-05 | 0    | 1.35 | 1. 1 | m  | 0     | 0     | 0    | 0    | 18   | 24755.4 |
| 合计:  |            |      |      |      |    |       | 0     |      | 0    |      | 64125.4 |

|    |  | ( | , | ı |
|----|--|---|---|---|
| ): |  |   |   |   |

\_\_\_\_\_

|   |   | 1 | 2016 | 6-06-03 | 0 |   | 886  |     | 1.35 | 1.1  |   |        |     |
|---|---|---|------|---------|---|---|------|-----|------|------|---|--------|-----|
|   |   | 1 | 2016 | 5-06-05 | 0 |   | 1171 | 1.1 | 1.35 | 1.35 |   |        |     |
|   |   | 1 | 2016 | 5-06-05 | 0 |   | 1375 | 5.3 | 1.35 | 1.1  |   |        |     |
| ( | ) |   |      |         | 1 |   | 1    |     | 1    |      | 1 |        |     |
|   |   |   |      |         |   |   |      |     |      |      |   |        |     |
| m | 0 |   |      | 0       |   | 0 |      | 0   |      | 18   |   | 15948  |     |
| m | 0 |   |      | 0       |   | 0 |      | 0   |      | 20   |   | 23422  |     |
| m | 0 |   |      | 0       |   | 0 |      | 0   |      | 18   |   | 24755. | . 4 |

| : <u> </u> |   | (     |   | , |   | , | ) |
|------------|---|-------|---|---|---|---|---|
| :          | ; | : A4; | : | ; | : | ; |   |

|      | 各采区工作量统计 |            |      |         |      |      |    |       |       |      |      |      |        |  |
|------|----------|------------|------|---------|------|------|----|-------|-------|------|------|------|--------|--|
| 开采区域 | 唇        | 生产日期       | 切割长度 | 起料长度    | 高    | 苋    | 单位 | 矿山锯单价 | 矿山锯合计 | 锯工单价 | 锯工合计 | 起料单价 | 起料合计   |  |
| 一采区新 | 1        | 2016-06-03 | 0    | 886     | 1.35 | 1.1  | m  | 0     | 0     | 0    |      | 0 18 | 1594   |  |
| 一采区新 | 1        | 2016-06-05 | 0    | 1171.1  | 1.35 | 1.35 | m  | 0     | 0     | 0    |      | 0 20 | 2342   |  |
| 一采区新 | 1        | 2016-06-05 | 0    | 1375. 3 | 1.35 | 1.1  | m  | 0     | 0     | 0    |      | 0 18 | 24755. |  |
| 合计:  |          |            |      |         |      |      |    |       | 0     |      |      | 0    | 64125. |  |

:0635-8386265 : <u>http://www.inmis.com</u>

:

- 1. \_\_\_\_\_
- 2.
   \_\_\_\_\_\_

   3.
   \_\_\_\_\_\_

( 1 , ): \_\_\_\_\_ \_\_\_\_

"

#### [( )]

| ID    |               |            |     |        |  |  |
|-------|---------------|------------|-----|--------|--|--|
| 11301 | RK20160608059 | 2016-06-08 | 390 | Admi n |  |  |
| 11302 | RK20160608060 | 2016-06-08 | 540 | Admi n |  |  |
| 11303 | RK20160608061 | 2016-06-08 | 684 | Admi n |  |  |

| [     | ]             |    |     |   |     |   |    |   |    |     |   |    |
|-------|---------------|----|-----|---|-----|---|----|---|----|-----|---|----|
| I D   |               |    |     |   |     |   |    |   |    |     |   |    |
| 11590 | RK20160608059 | A2 | 001 | 5 | 1.3 | 2 | 13 | 1 | 30 | 390 | 3 | 39 |

:

| 1.     |             | :   |      |      |      |   |
|--------|-------------|-----|------|------|------|---|
| (1).   | :           |     |      |      |      |   |
| (2).   | :           |     |      |      |      |   |
| (3).   | :           |     |      |      | и    | " |
| 2. "   | "           |     | :    |      |      |   |
| (1).   | =roundfloat | (** | *    | , 3) |      |   |
| (2).   | =roundfloat | (   | *    | , 2) |      |   |
| (3).   | =roundfloat | ( * | , 2) |      |      |   |
| (4).   | :           |     |      | 1    | ' 1″ |   |
|        |             |     |      |      |      |   |
| 3." (  | )″ [        |     | ]    | " (  | )"   |   |
| 4." (  | )″ [        |     | ]    | " (  | )"   |   |
| 5. "   | "           |     |      | u    |      | 1 |
| 6. "   | "           |     |      | u    |      | " |
| 7. " ( | )"          |     |      | u    |      | ı |
|        |             |     |      |      |      |   |
| 8. " ( | )"          |     |      | u    | ,    |   |
| 9. "   | "           |     |      | u    |      | ı |
|        |             |     |      |      |      |   |
| 10. "  | "           |     |      | ш    |      | , |
|        |             |     |      |      |      |   |
| 11." ( | )"          | [   | ]    | u    | "    |   |
| 12." ( | )"          | [   | ]    | u    | "    |   |
|        |             |     |      |      |      |   |

产品入库登记 ☑是否提交 入库编号 RK20160608059 入库日期 2016-06-08 :- 入库金额 390 开采区域 一采区新 备注 ~ 入库明细 号 001 产品名称 荒料 色 A2 料 颜 1.3 高 2 К 5 宽 积 13 入库单价 1 数 量 体 30 价 3 运费 金 额 390 运 39 H -÷ \_ || .

(

1.[ ] ( )

:

[

)

i i

|  |  | <> |
|--|--|----|
|  |  |    |

<>

| ):         |             | (      | ı ı |
|------------|-------------|--------|-----|
|            |             |        |     |
| 2016-06-08 | 1 13 3 39   |        |     |
| 2016-06-08 | 1 11.4 5 57 |        |     |
| 2016-06-08 | 1 10.85 54  |        |     |
|            |             |        |     |
| :          | (           | , , )  |     |
| :          | ; : A4;     | :;;;;; |     |
|            |             |        |     |
| 24         |             | 产品入库汇总 |     |

| 入库日期       | 开采区域 | 产品名称 | 数量 | 体积    | 运价 | 运费  |
|------------|------|------|----|-------|----|-----|
| 2016-06-08 | 一采区新 | 荒料   | 1  | 13    | 3  | 39  |
| 2016-06-08 | 一采区新 | 划子料  | 1  | 11. 4 | 5  | 57  |
| 2016-06-08 | 一采区新 | 斜角料  | 1  | 10.8  | 5  | 54  |
| 合计:        |      |      | 3  | 35. 2 |    | 150 |

|                |                                             |                              |                |     |          |             |             |              |      |                  |         |                                                                                                    |                   |                          | (  |             |    | 1              |
|----------------|---------------------------------------------|------------------------------|----------------|-----|----------|-------------|-------------|--------------|------|------------------|---------|----------------------------------------------------------------------------------------------------|-------------------|--------------------------|----|-------------|----|----------------|
|                | ).                                          |                              |                |     |          |             |             |              |      |                  |         |                                                                                                    |                   |                          | -  |             |    |                |
|                | ).                                          |                              |                |     |          |             |             |              |      |                  |         |                                                                                                    |                   |                          |    |             |    |                |
|                |                                             |                              |                |     |          |             |             |              |      |                  |         |                                                                                                    |                   |                          |    |             |    |                |
|                |                                             |                              |                |     |          |             |             |              |      |                  |         |                                                                                                    |                   |                          |    |             |    |                |
| <b>`</b>       |                                             |                              |                |     |          |             |             |              |      |                  |         |                                                                                                    |                   |                          |    |             |    |                |
| )              |                                             |                              |                |     |          |             |             |              |      |                  |         |                                                                                                    |                   |                          |    |             |    |                |
| 1590           | 2016-06-0                                   | 08                           | A2             | 001 | 5        | 1.          | 32          | 1            | 13   | 3                | 39      |                                                                                                    |                   |                          |    |             |    |                |
|                |                                             |                              |                |     | -        |             | _           |              |      | -                |         |                                                                                                    |                   |                          |    |             |    |                |
| 1591           | 2016-06-0                                   | 08                           | A1             | 002 | 3        | 1.          | 82          | 1            | 10.8 | 5                | 54      |                                                                                                    |                   |                          |    |             |    |                |
|                |                                             |                              |                |     | -        | -           | _           |              |      |                  |         |                                                                                                    |                   |                          |    |             |    |                |
| 592            | 2016-06-0                                   | 28                           | A2             | 003 | 2        | 1.          | 93          | 1            | 11.4 | 5                | 57      |                                                                                                    |                   |                          |    |             |    |                |
|                | :                                           |                              |                |     |          |             |             | (            |      |                  |         | ,                                                                                                    |                   | ı                        | )  |             |    |                |
|                |                                             |                              |                |     |          |             |             |              |      |                  |         |                                                                                                    |                   |                          |    |             |    |                |
|                |                                             |                              |                |     |          | • [         | ۱d۰         |              |      | •                |         |                                                                                                    |                   |                          |    |             |    |                |
|                | •                                           |                              | /              |     |          | • •         | <b>ч</b> т, |              |      | •                | /       | •                                                                                                    |                   | /                        |    |             |    |                |
|                |                                             |                              |                |     |          |             |             |              |      |                  |         |                                                                                                    |                   |                          |    |             |    |                |
|                |                                             |                              |                |     |          |             |             |              |      |                  |         |                                                                                                    |                   |                          |    |             |    |                |
|                |                                             |                              |                |     |          |             |             |              |      |                  |         |                                                                                                    |                   |                          |    |             |    |                |
|                |                                             |                              |                |     |          |             |             |              |      | 产                | 品入库     | 明细                                                                                                    |                   |                          |    |             |    |                |
|                |                                             |                              |                |     |          |             |             |              |      |                  |         | CONTRACTOR OF THE OWNER OF THE OWNER OWNER OF THE OWNER OWNER OWNE |                   |                          |    |             |    |                |
| Ē              | 入座日期                                        | 井장区博                         |                | 韴色  | <b>—</b> |             | 粗           | -            |      | ĸ                | क्ते    | 富                                                                                                    | 教量                | 体积                       | 运价 |             | 运费 | 1              |
| 20             | 入库日期                                        | 开采区域<br>一采区新                 | A2             | 颜色  | 00       | 1           | 料           | 믛            |      | 长<br>5           | 宽       | 高<br>3 2                                                                                                    | 数量<br>1           | 体积<br>13                 | 运价 | 3           | 运费 | 39             |
| 20             | 入库日期<br>)16-06-08<br>)16-06-08              | 开采区域<br>一采区新<br>一采区新         | A2<br>A1       | 颜色  | 00       | 1           | 料-          | <del>ç</del> |      | 长<br>5<br>3      | <u></u> | 高<br>3 2<br>8 2                                                                                                    | 数量<br>1<br>1      | 体积<br>13<br>10.8         | 运价 | 3           | 运费 | 39<br>54       |
| 20<br>20<br>20 | 入库日期<br>)16-06-08<br>)16-06-08<br>)16-06-08 | 开采区域<br>一采区新<br>一采区新<br>一采区新 | A2<br>A1<br>A2 | 颜色  | 00       | 1<br>2<br>3 | 料-          | <b>₽</b>     |      | 长<br>5<br>3<br>2 | 宽<br>   | 高<br>3 2<br>8 2<br>9 3                                                                                                    | 数量<br>1<br>1<br>1 | 体积<br>13<br>10.8<br>11.4 | 运价 | 3<br>5<br>5 | 运费 | 39<br>54<br>57 |

:

- 1. \_\_\_\_\_
- 2. \_\_\_\_\_1\_\_\_\_
- 3. \_\_\_\_\_
- 4. \_\_\_\_\_
- 5. \_\_\_\_\_2

,

,

( ): \_\_\_\_\_

# [( )]

| ID    |               |            |     |             |  |      |
|-------|---------------|------------|-----|-------------|--|------|
| 11595 | XS20160621001 | 2016-06-21 | *** | 13179276228 |  | 1300 |
| 11596 | XS20160621002 | 2016-06-21 | **  |             |  | 1080 |
| 11597 | XS20160621003 | 2016-06-21 | *   |             |  | 1368 |

#### ) (

| 0 | 0 | 1300 | Admi n |  |  |
|---|---|------|--------|--|--|
| 0 | 0 | 1080 | Admi n |  |  |
| 0 | 0 | 1368 | Admi n |  |  |

### ] Γ

| ID    |               |    |     |   |     |   |    |   |   |     |      |
|-------|---------------|----|-----|---|-----|---|----|---|---|-----|------|
| 11591 | XS20160621001 | A2 | 001 | 5 | 1.3 | 2 | 13 | 1 | 0 | 100 | 1300 |

## [ ]

| ١D |      |  |  |
|----|------|--|--|
| 1  | **** |  |  |

: :

- 1.
- (1). :
- (2). :
- (3). =
- 2. " " :
- (1). =roundfloat( \* \* \* ,3)
- = \* (2).

| 3. " | (   | )" | [ | ] | " (       | )" |
|------|-----|----|---|---|-----------|----|
| 4."  | (   | )" | [ | ] | " (       | )" |
| 5."  | (   | )" | [ | ] | u         | "  |
| 6. " | (   | )" | [ | ] | II .      | "  |
| 7.   | " ( | )" |   |   | <i>II</i> | I  |

"

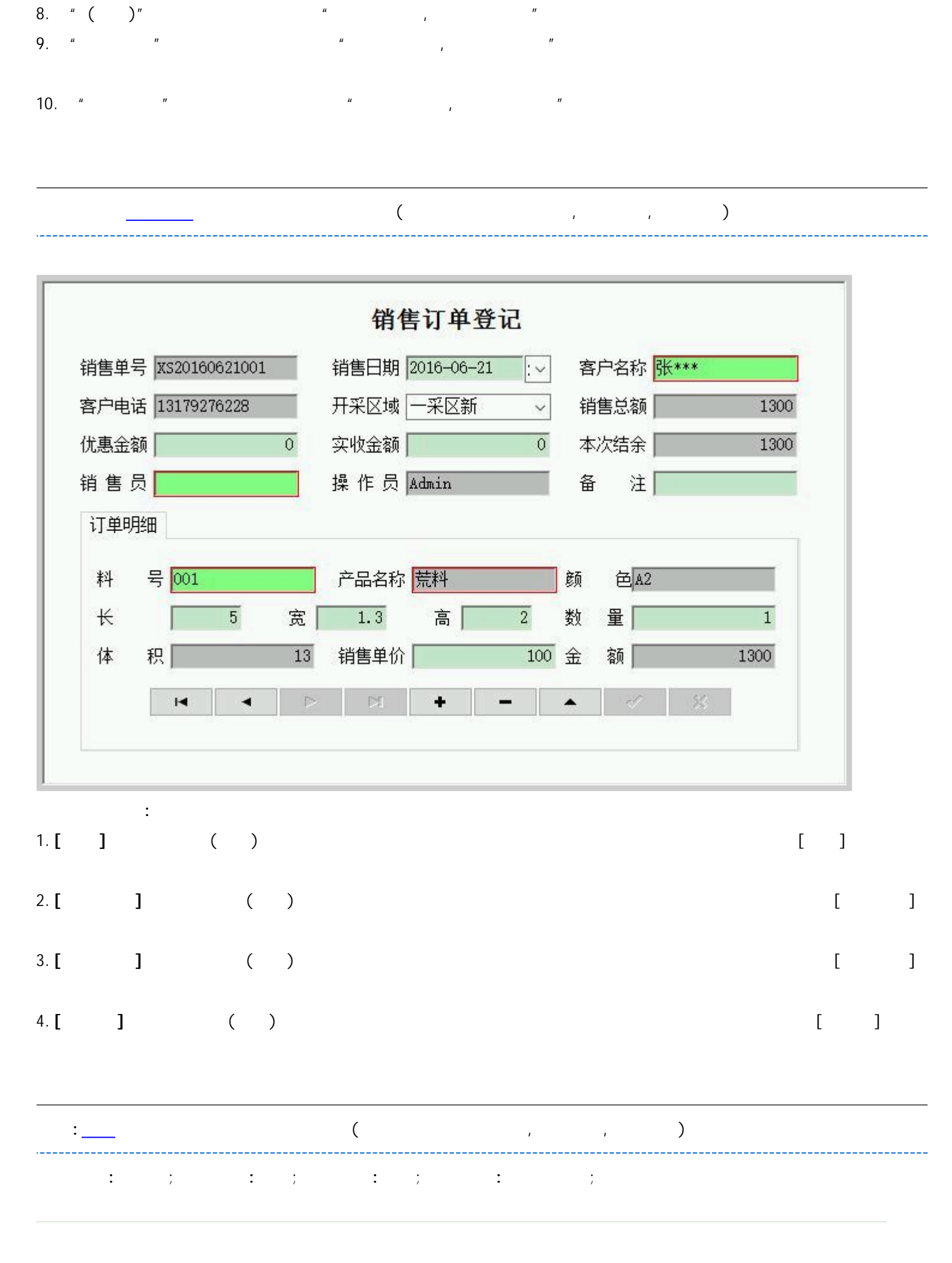

|           |    |       |                   | ****2 | 公司  |                 |        |            |      |
|-----------|----|-------|-------------------|-------|-----|-----------------|--------|------------|------|
|           |    |       |                   | 销售    | 単   |                 | 销售单号:  | XS20160621 | 001  |
| 客尸名称:张*** | k  |       | 客户电话: 13179276228 |       |     | 销售日期:2016-06-21 |        |            |      |
| 产品名称      | 颜色 | 料号    | ĸ                 | 宽     | 高   | 体积              | 数量     | 销售单价       | 金额   |
| 荒料        | A2 | 001   | 5                 | 1.3   | 2   | 13              | 1      | 100        | 1300 |
| 合计:       |    |       |                   |       |     | 13              | 1      |            | 1300 |
| 合计金额:1300 | 优  | 惠金额:0 |                   | 实收金额  | i:0 | 本次结约            | 余:1300 | 销售员        | ł.   |
| 联系人:      | 联  | 系电话:  |                   | 联系地址  |     |                 |        |            |      |

(

\_\_\_\_\_

, ,

1

\_\_\_\_\_

):

\_\_\_\_\_

| 2016-06-21 |  | A1 | 002 | 1 | 3 | 1.8 | 2 | 10.8 | 100 | 1080 |
|------------|--|----|-----|---|---|-----|---|------|-----|------|
| 2016-06-21 |  | A2 | 001 | 1 | 5 | 1.3 | 2 | 13   | 100 | 1300 |
| 2016-06-21 |  | A2 | 003 | 1 | 2 | 1.9 | 3 | 11.4 | 120 | 1368 |

(

, ,

):

| 2016-06-21 | *** | 13179276228 |  | A2 | 001 |
|------------|-----|-------------|--|----|-----|
| 2016-06-21 | **  |             |  | A1 | 002 |
| 2016-06-21 | *   |             |  | A2 | 003 |

( )

| 1 | 5 | 1.3 | 2 | 13   | 100 | 1300 |
|---|---|-----|---|------|-----|------|
| 1 | 3 | 1.8 | 2 | 10.8 | 100 | 1080 |
| 1 | 2 | 1.9 | 3 | 11.4 | 120 | 1368 |

|  | < |  |
|--|---|--|
|  |   |  |

|    | ( | ı | ı |
|----|---|---|---|
| ): |   |   |   |
|    |   |   |   |

| **  |             | 1080 | 0 | 1080 | 0   |
|-----|-------------|------|---|------|-----|
| *   |             | 1368 | 0 | 500  | 868 |
| *** | 13179276228 | 1300 | 0 | 600  | 700 |

\_\_\_\_\_

(

ı ı

2

): \_\_\_\_\_

| 2016-06-21 |  | A2 | 001 | 1 | 5 | 1.3 | 2 | 13   | 100 | 1300 |
|------------|--|----|-----|---|---|-----|---|------|-----|------|
| 2016-06-21 |  | A1 | 002 | 1 | 3 | 1.8 | 2 | 10.8 | 100 | 1080 |
| 2016-06-21 |  | A2 | 003 | 1 | 2 | 1.9 | 3 | 11.4 | 120 | 1368 |

:

1. \_\_\_\_\_

( , , ): ID 744 2016-06-21 \*\* 1080 1080 745 2016-06-21 \* 500 1368 746 2016-06-21 \*\*\* 13179276228 1300 600 ( ) Admi n Admi n Admi n : 1. : (1). : : (2). (3). : Γ 2. ] 3. 4. ( ) , , 客户付款登记 □是否提交 期 2016-06-21 客户名称 \*\*石材 客户电话 Ξ :~ 收款方式 转账 付款金额 欠款金额 1080 1080

开户银行

备

注[

1. [ ] ( )

银行账号

操作员Admin

:

[

]

开采区域 一采区新

V

:

1. \_\_\_\_\_

|     |            |   |   | <u> </u> |      | : 06 | 35-83 | 86265 | : | http:/ | <u>//www.in</u> | <u>nis.com</u> |   |  |
|-----|------------|---|---|----------|------|------|-------|-------|---|--------|-----------------|----------------|---|--|
|     |            |   |   |          |      |      |       |       |   |        |                 |                |   |  |
|     |            |   |   |          |      |      |       |       |   |        |                 |                |   |  |
|     |            |   | _ |          |      |      |       |       | ( |        |                 | ı              | , |  |
|     | ):         |   |   |          |      |      |       |       |   |        |                 |                |   |  |
|     |            |   |   |          |      |      |       |       |   |        |                 |                |   |  |
| ID  |            |   |   |          |      |      |       |       |   |        |                 |                |   |  |
| 205 | 2016-06-05 |   |   |          | 2100 | User |       |       |   |        |                 |                |   |  |
| 210 | 2016-06-05 |   |   |          | 560  | User |       |       |   |        |                 |                |   |  |
| 212 | 2016-06-05 |   |   |          | 200  | User |       |       |   |        |                 |                |   |  |
| 213 | 2016-06-05 |   |   |          | 200  | User |       |       |   |        |                 |                |   |  |
|     |            |   | · |          |      |      |       |       |   |        |                 |                |   |  |
|     |            | : |   |          |      |      |       |       |   |        |                 |                |   |  |
| Ι.  |            | : |   |          |      |      |       |       |   |        |                 |                |   |  |
| (1) | . :        |   |   |          |      |      |       |       |   |        |                 |                |   |  |
| (2) | . :        |   |   |          |      |      |       |       |   |        |                 |                |   |  |
| (3) |            | : |   |          |      | " "  |       |       |   |        |                 |                |   |  |
| 2.  | Г          | 1 |   |          |      |      |       |       |   |        |                 |                |   |  |

)

,

|     |            | 日常费    | 用登记  | ☑是否  | 提交 |
|-----|------------|--------|------|------|----|
| 日   | 期 2016-06- | 05 🖂 🛩 | 开采区域 | 一采区新 | ~  |
| 科   | 目 刀头焊接     | 工时费    | 小类   | 焊费   | ~  |
| 费用金 | 涵          | 2100   | 操作员  | User |    |

,

3.

4.

:

- 1. \_\_\_\_\_
- 2. \_\_\_\_\_
- 3. \_\_\_\_\_
- 4. \_\_\_\_\_
- 5. \_\_\_\_\_
- 6. \_\_\_\_\_
- 7. \_\_\_\_\_
- 8. \_\_\_\_\_

|  | <> | <> | :0635-8386265 | : <u>http://www.inmis.com</u> |
|--|----|----|---------------|-------------------------------|
|  |    |    |               |                               |
|  |    |    |               |                               |
|  |    |    |               |                               |

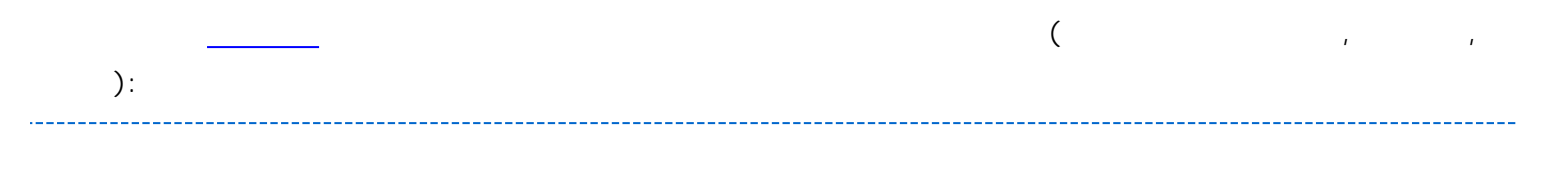

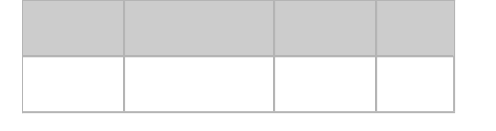

| : <u> </u> |   | (    |   |   | ı | ı | ) |  |  |
|------------|---|------|---|---|---|---|---|--|--|
| :          | ; | :A4; | : | ; | : | ; |   |  |  |

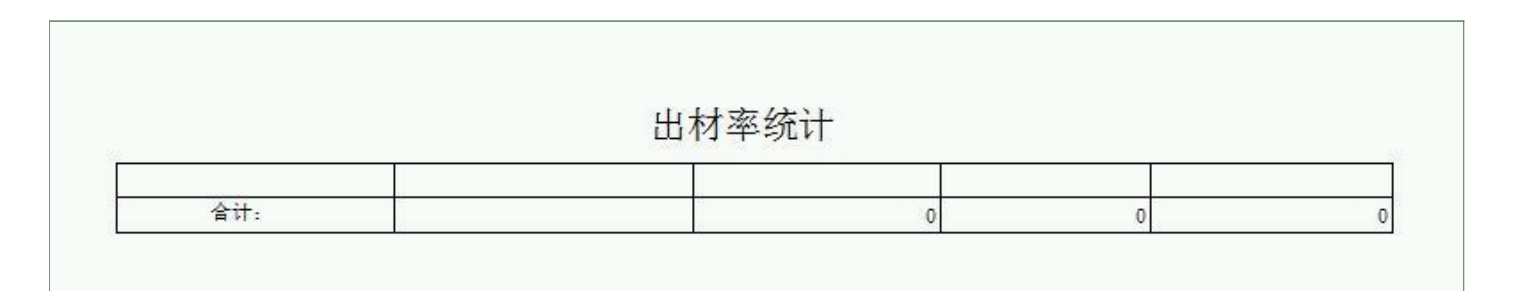

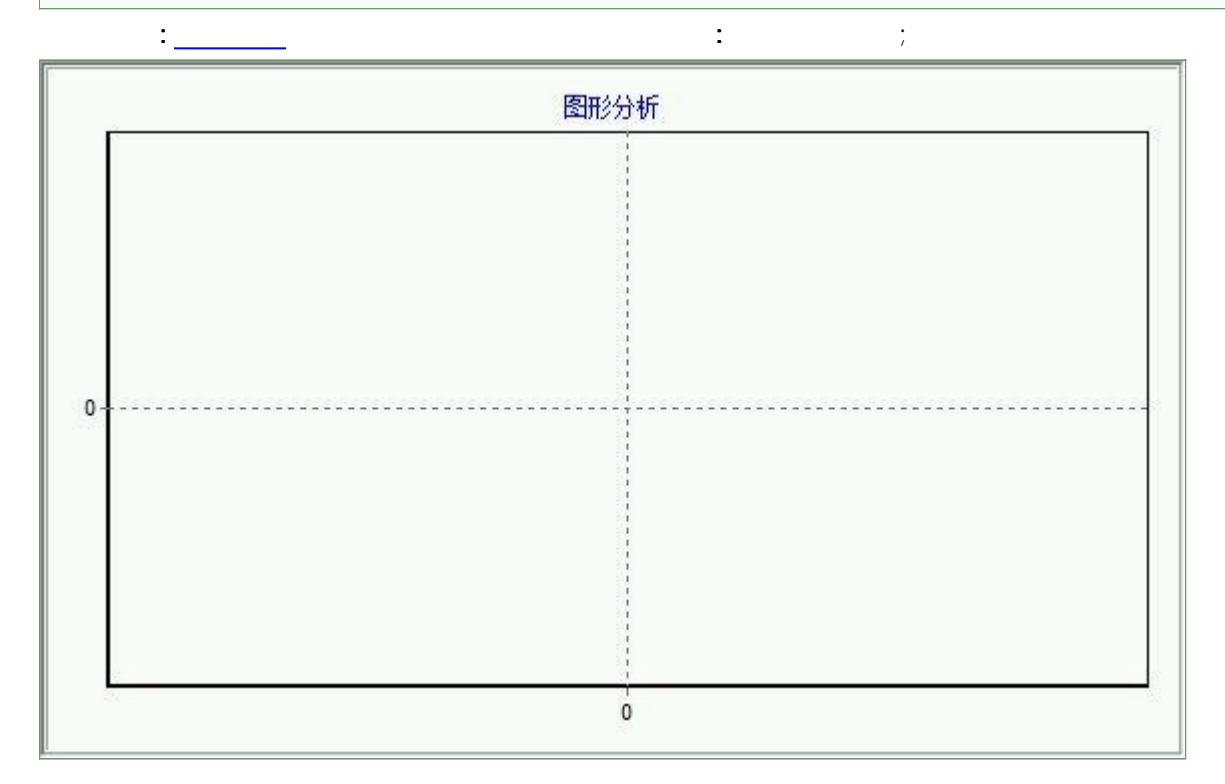

| <br><> | <> |
|--------|----|
|        |    |

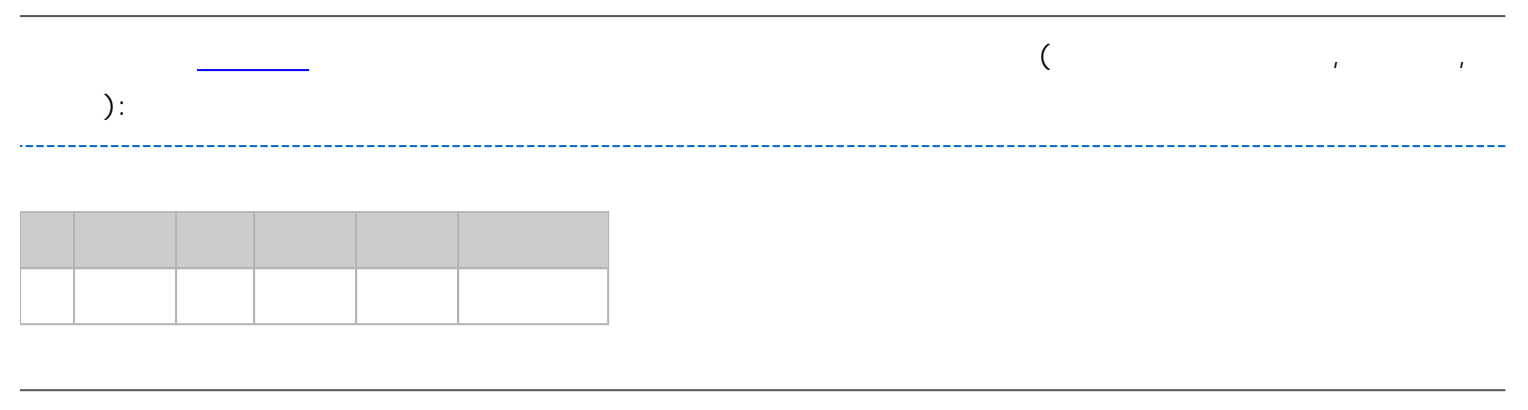

| : |   | (     |   |   | , | ı | ) | <br> |  |
|---|---|-------|---|---|---|---|---|------|--|
| : | ; | : A4; | : | ; | : | ; |   |      |  |

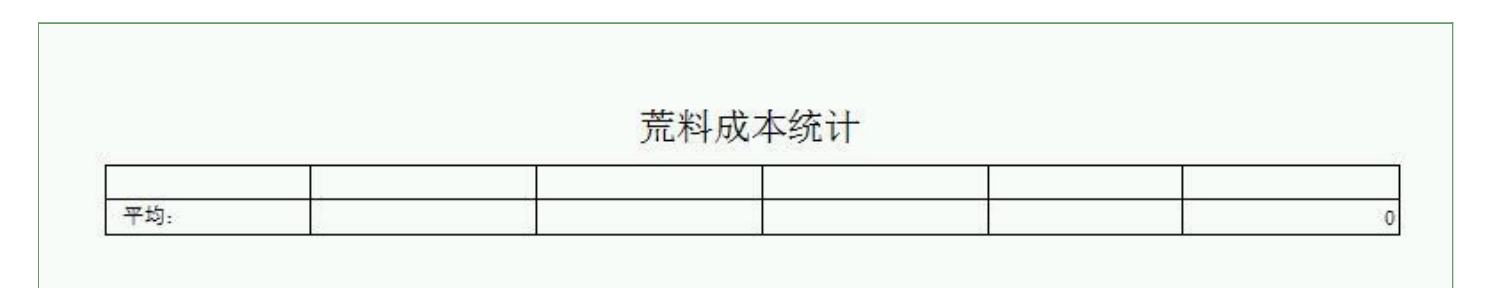

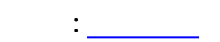

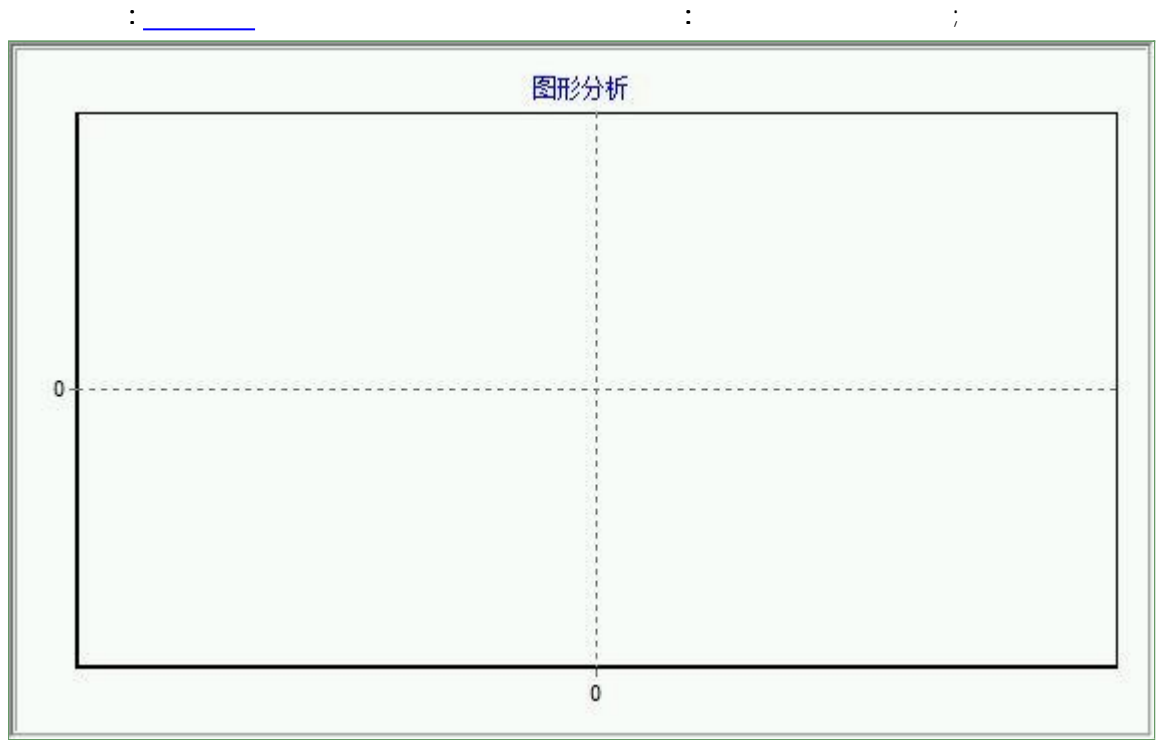

:

|     |   | <>   | <>                                 | : 0635-8386265 | : <u>http://www.inmis.com</u> |
|-----|---|------|------------------------------------|----------------|-------------------------------|
|     |   |      |                                    |                |                               |
|     |   |      |                                    |                |                               |
|     |   |      |                                    |                |                               |
| ):  |   |      |                                    | (              | 1 1                           |
| ,   |   |      |                                    |                |                               |
|     |   | 1    |                                    |                |                               |
|     |   |      |                                    |                |                               |
|     |   |      |                                    |                |                               |
|     |   | (    |                                    | )              |                               |
| ·   |   | (    |                                    | · · /          |                               |
| :   | • | :A4; | • •                                | : ;            |                               |
|     |   |      |                                    |                |                               |
|     |   |      |                                    |                |                               |
|     |   | ł    | 锯口成本番                              | 至询             |                               |
| 3/4 |   |      | Investigation of the second second | -91.700/01     | 10                            |

合计:

|    |    |     |      |        |    |       |   |          | (   | ı |  |
|----|----|-----|------|--------|----|-------|---|----------|-----|---|--|
| ): |    |     |      |        |    |       |   |          |     |   |  |
|    |    |     |      |        |    |       |   |          |     |   |  |
|    |    |     |      |        |    |       |   |          |     |   |  |
|    | A2 | 003 | 11.4 | 11.4   | 0  | 1     | 1 | 0        |     |   |  |
|    | A2 | 001 | 13   | 13     | 0  | 1     | 1 | 0        |     |   |  |
|    | A1 | 002 | 10.8 | 10.8   | 0  | 1     | 1 | 0        |     |   |  |
| ·  |    |     |      |        |    |       |   | · ·      |     |   |  |
|    |    |     |      |        | (  |       |   | 1        | , ) |   |  |
|    |    |     |      | ب<br>ب | 4: | · · · | · | <u>.</u> | :   |   |  |

<> \_\_\_\_\_

<>

:0635-8386265 : <u>http://www.inmis.com</u>

| 库存 | 荒料 | 匚总 |
|----|----|----|
|    |    |    |

| 开采区域 | 产品名称 | 颜色 | 料号  | 入库体积 | 销售体积 | 库存体积 | 入库数量 | 出库数量 | 库存数量 |
|------|------|----|-----|------|------|------|------|------|------|
| 一采区新 | 划子料  | A2 | 003 | 11.4 | 11.4 | 0    | 1    | 1    | (    |
| 一采区新 | 荒料   | A2 | 001 | 13   | 13   | 0    | 1    | 1    | C    |
| 一采区新 | 斜角料  | Al | 002 | 10.8 | 10.8 | 0    | 1    | 1    | (    |
| 合计:  |      |    |     | 35.2 | 35.2 | 0    | 3    | 3    | 0    |

|  | $\diamond$ | <> |  |
|--|------------|----|--|
|  |            |    |  |

|            |   | _    |              |     |     |    |   | ( | I    | , |
|------------|---|------|--------------|-----|-----|----|---|---|------|---|
| ):         |   |      |              |     |     |    |   |   | <br> |   |
|            |   |      |              | _   |     |    |   |   |      |   |
| 2016-06-21 | 0 | 2448 | 13 -188.31   |     |     |    |   |   |      |   |
| :          |   |      | (            |     |     | ,  | ı | ) |      |   |
| :          |   | ;    | <b>:</b> A4; | :   | ;   |    | : | ; |      |   |
|            |   |      |              |     |     |    |   |   |      |   |
| -          |   |      |              | 各采区 | 区月份 | 成本 |   |   |      |   |

| 日期         | 开采区域 | 总费用 | 废料销售 | 荒料数量 | 实际荒料成本   |
|------------|------|-----|------|------|----------|
| 2016-06-21 | 一采区新 | 0   | 2448 | 13   | -188. 31 |

| <br><> | <> |
|--------|----|
|        |    |

一采区新

2461

27.36

| 67335.4 | 4 0 | 2461 | 27.36        |   |   |   |   |   |   |      |  |
|---------|-----|------|--------------|---|---|---|---|---|---|------|--|
|         |     |      |              |   |   |   |   |   |   | <br> |  |
|         |     |      | (            |   |   | , | , |   | ) | <br> |  |
| :       |     | ;    | <b>:</b> A4; | : | ; | : |   | ; |   |      |  |
|         |     |      |              |   |   |   |   |   |   |      |  |

0

67335.4

|          |   | <u> </u>                              | <>    | :0635-8386265 | : <u>http://www.inmis.c</u> |
|----------|---|---------------------------------------|-------|---------------|-----------------------------|
|          |   |                                       |       |               |                             |
|          |   |                                       |       |               |                             |
|          |   |                                       |       |               |                             |
|          |   |                                       |       | (             |                             |
| <u> </u> |   |                                       |       | C             | ı                           |
| ):       |   |                                       |       |               |                             |
|          |   |                                       |       |               |                             |
|          |   |                                       |       |               |                             |
|          |   |                                       |       |               |                             |
|          |   |                                       |       |               |                             |
|          |   |                                       |       |               |                             |
| :        |   | (                                     |       | )             |                             |
|          |   | · · · · · · · · · · · · · · · · · · · |       |               |                             |
| :        | ; | :A4;                                  | : ;   | • •           |                             |
|          |   |                                       |       |               |                             |
|          |   |                                       |       |               |                             |
|          |   |                                       |       |               |                             |
|          |   |                                       | 锯口成本汇 | 二总            |                             |
| [        |   |                                       |       |               | 1                           |
| U.       |   |                                       |       |               |                             |

|--|

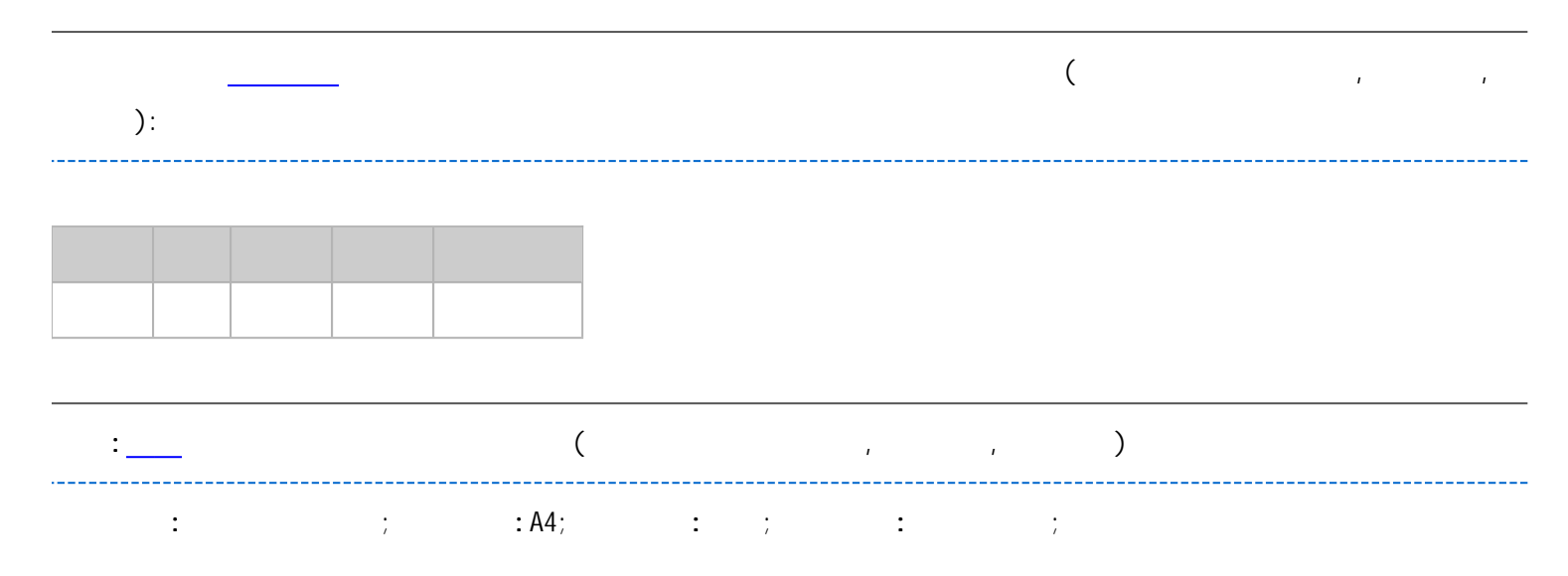

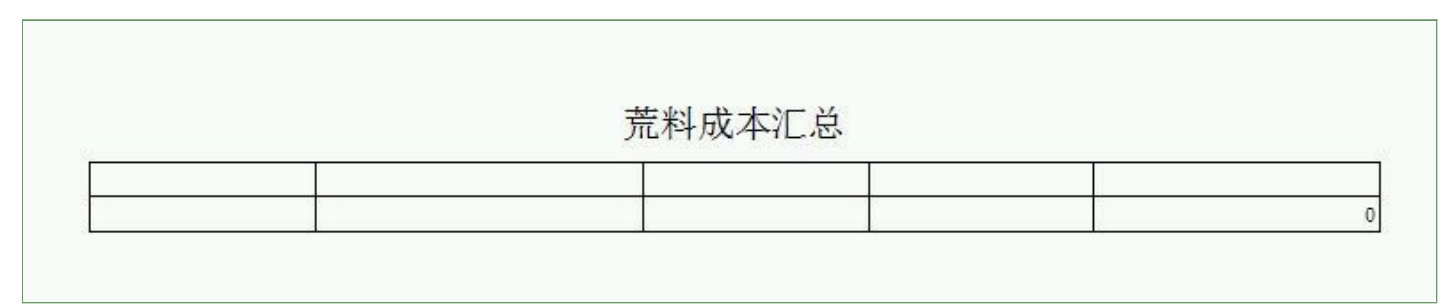

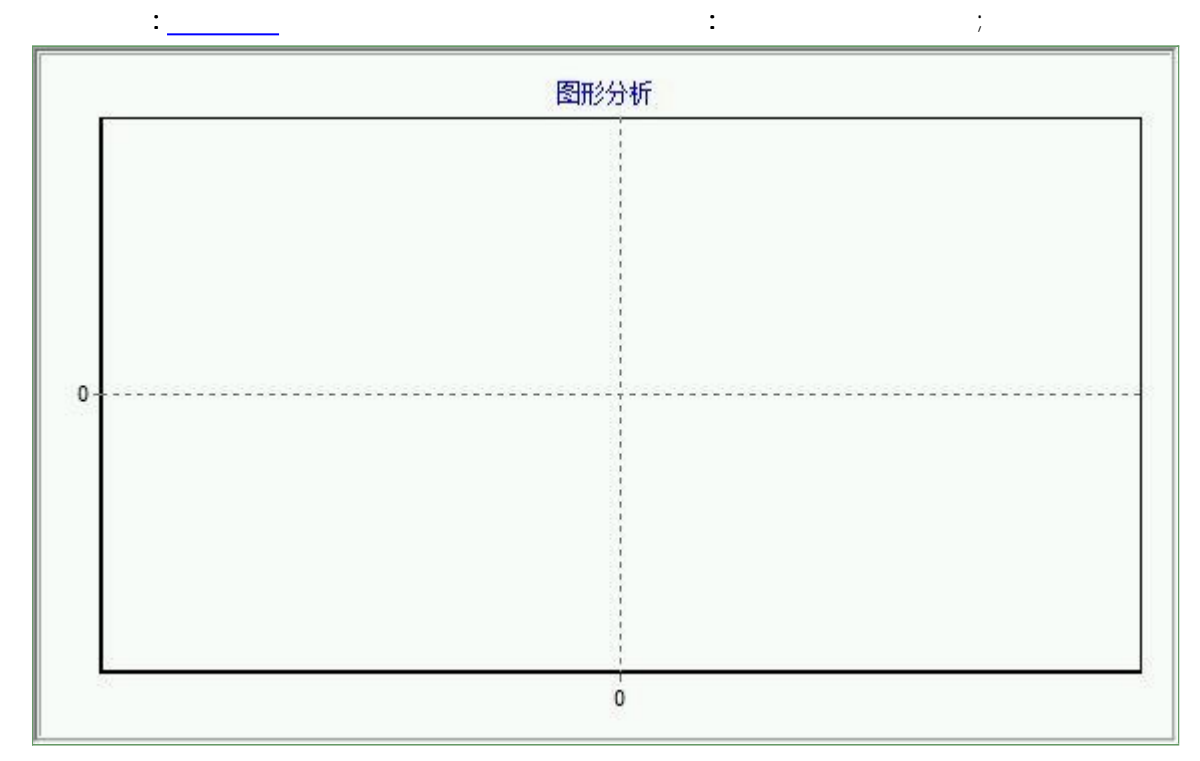

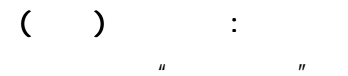

(

P Ø B 1 8<mark>9</mark> 00 B -----备 T

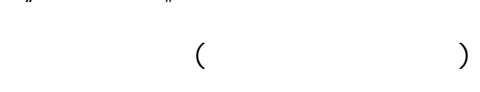

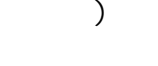

|   | ı ı                                                                                                    | )    |                    |     |   |                      |    |   |   |
|---|----------------------------------------------------------------------------------------------------|------|--------------------|-----|---|----------------------|----|---|---|
| Ø | •• 🖳 🚺 – 🗌 –                                                                                                    | ~ >  | <u>&amp; &amp;</u> | s 🎒 |   |                      |    |   |   |
| ] | 管理信息                                                                                                    | 产品名称 |                    | 颜色  |   | 是否提交                 | 备注 |   |   |
|   | □ □ □ □ □ □ □ □                                                                                                    | ▶荒料  |                    | A2  |   | 是                    |    |   |   |
| 2 |                                                                                                    | 斜角料  |                    | A1  |   | 是                    |    |   |   |
|   |                                                                                                    | 划子料  |                    | A2  |   | 是                    |    |   |   |
| J |                                                                                                    | 四料   |                    | A2  |   | 是                    |    |   |   |
| 1 | 1 1 1 1 1 1 1 1 1 1 1 1 1 1 1 1 1 1 1                                                                                                    | 荒料   |                    | A1  |   | 是                    |    |   |   |
| 1 | 田 一 & 用户设置                                                                                                    | 斜角料  |                    | A2  |   | 是                    |    |   |   |
|   | Ⅲ( 😪 客户信息                                                                                                    | 四料   |                    | A1  |   | 是                    |    |   |   |
|   | □ □ (え 开采区域                                                                                                    | 划子料  |                    | A1  |   | 是                    |    |   |   |
|   | <ul> <li>□</li> <li>□</li></ul> |      |                    |     |   |                      |    |   |   |
|   |                                                                                                    |      |                    |     |   |                      |    |   |   |
| 5 | 录入窗口                                                                                                    |      |                    |     |   |                      |    |   |   |
| 3 | 报表输出                                                                                                    |      |                    |     |   |                      |    |   |   |
| 5 |                                                                                                    |      |                    |     |   |                      |    |   |   |
| 3 |                                                                                                    |      |                    |     |   |                      |    |   |   |
| - |                                                                                                    |      |                    |     |   |                      |    | 1 |   |
|   | 信息分析                                                                                                    | R.   | M                  | +   | - | <ul> <li></li> </ul> | 8  | 1 | ~ |

.

.

,

:

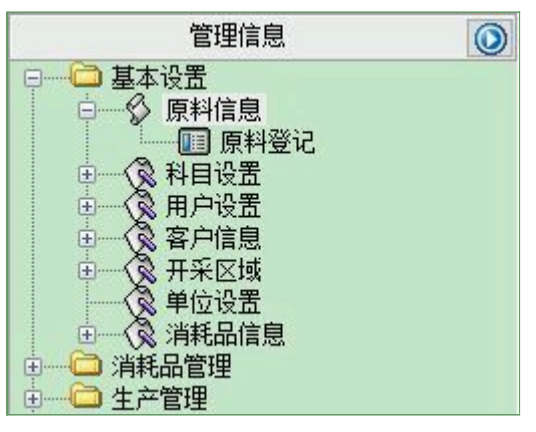

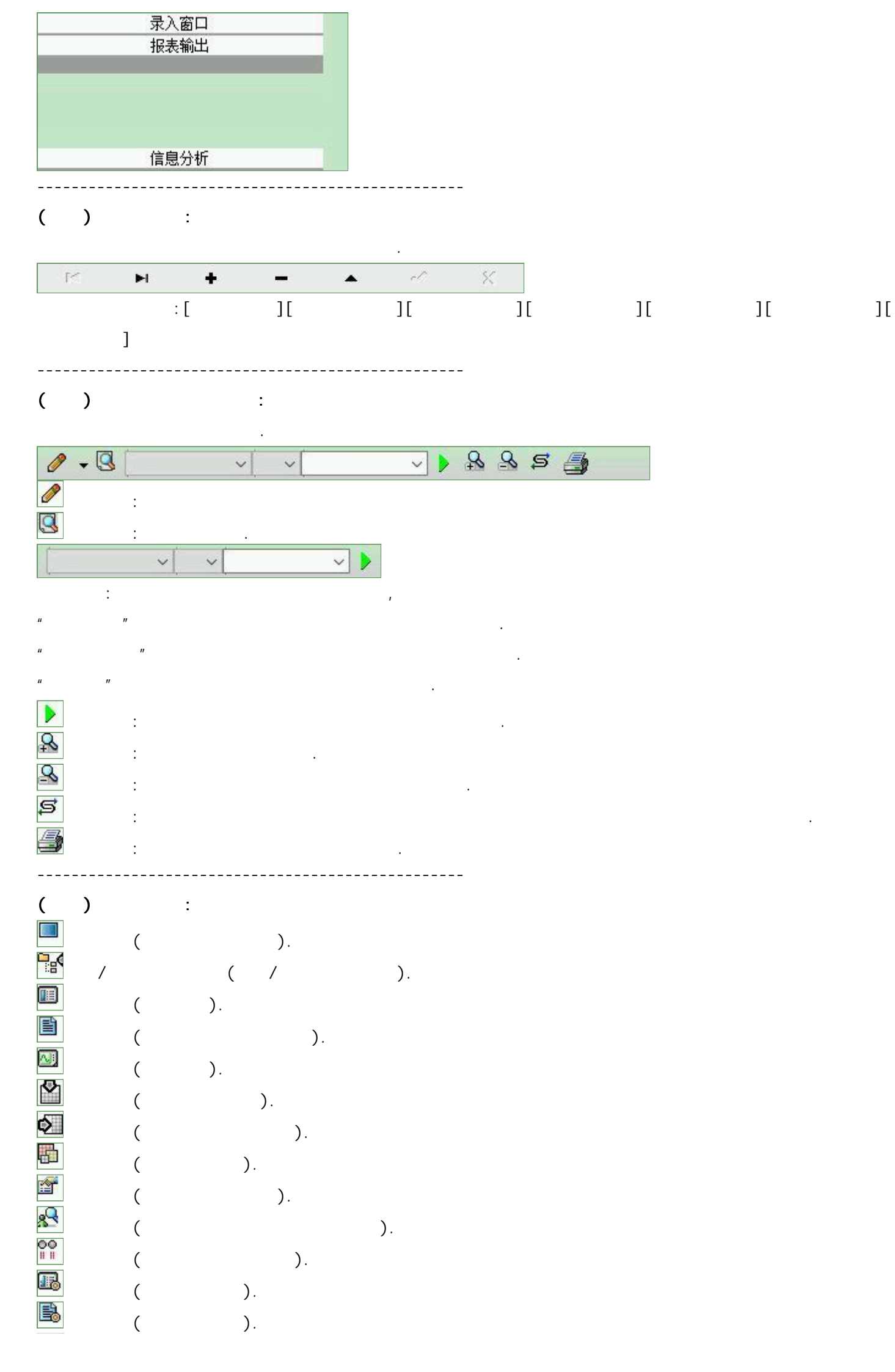

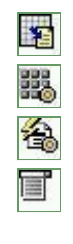

( ). ( ). ( ). ( / ).

u –

"

( , , ) 原料信息登记 ☑是否提交 产品名称 荒料 色 A2 颜 V 注┃ 备

,

| < ►    | 🕨 🕂 🗕 🔺 🖉 🌿 増加 🖺 🖺 💽 💽 |
|--------|------------------------|
| [< < ▶ | ▶ + - ▲ ×</th          |
| [      | . ]                    |
| [      | ]                      |
| [      | ]                      |
| [      | ]                      |
| [      | ]                      |
| [      | ]                      |
| [      | ]                      |
| [      | ]                      |
| [      | ]                      |
|        | ······                 |
| 增加     | (Ctrl+A)               |
|        | (Ctrl+Q)               |
|        | (Ctrl+P)               |
|        | (Ctrl+F)               |
|        | (Ctrl+E)               |

TAB

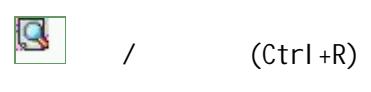

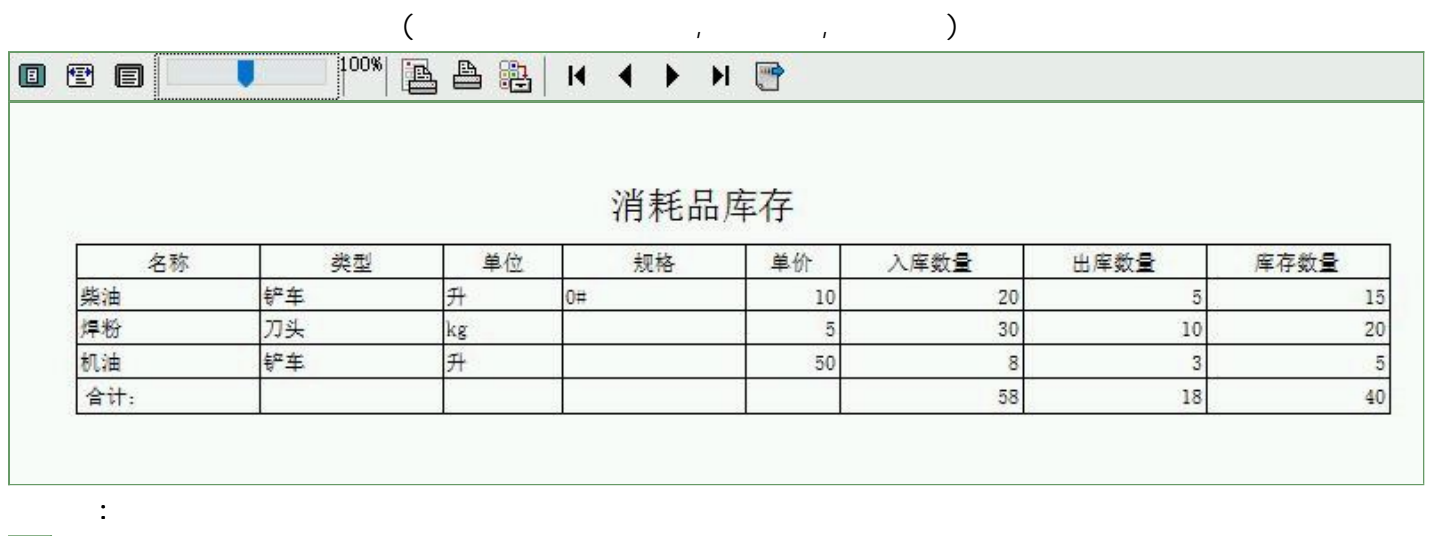

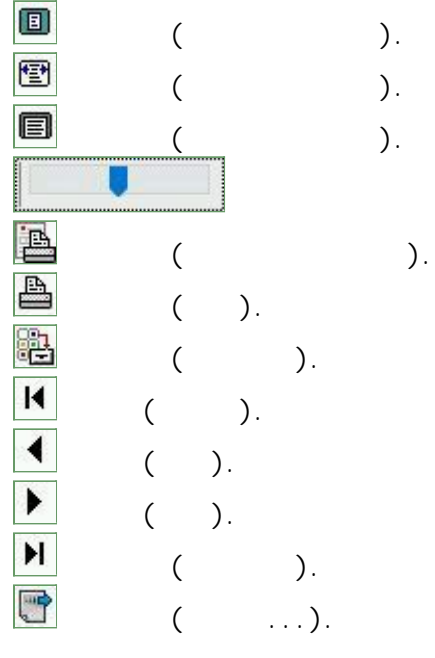

).

(

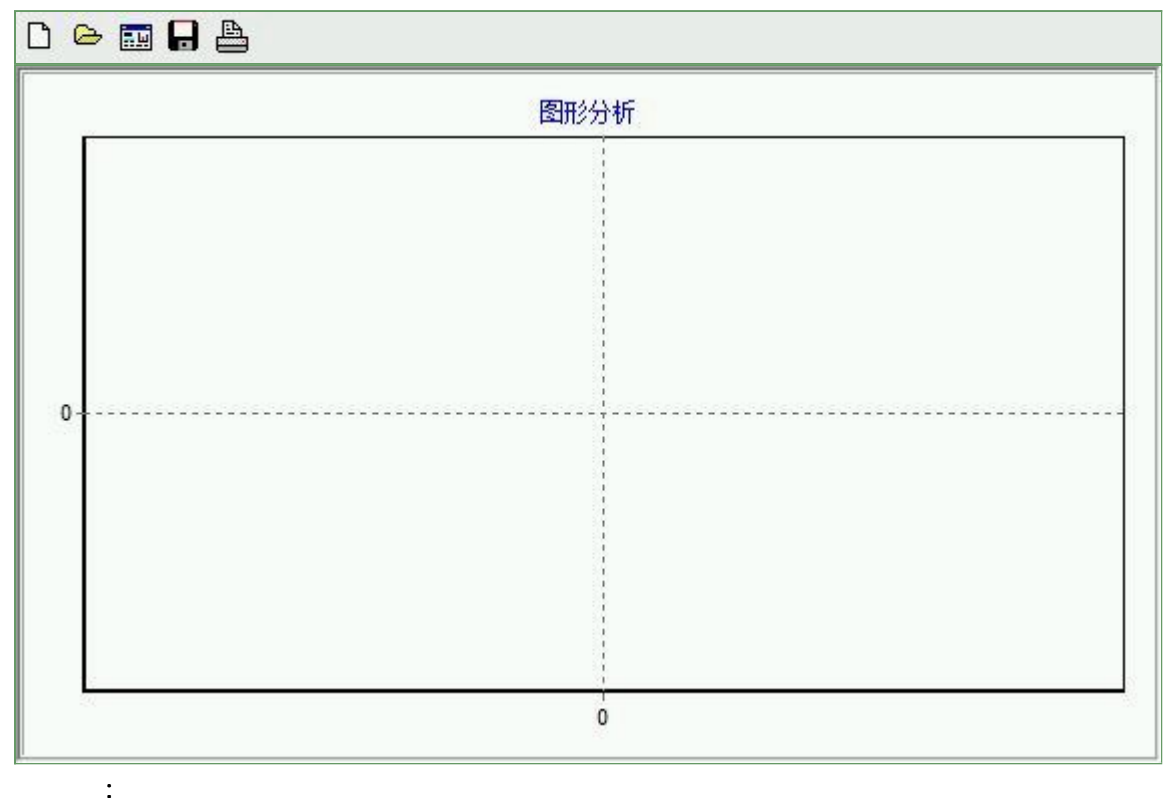

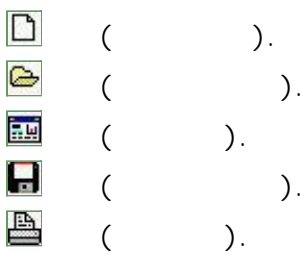

).

).

).

"

| 冬心 (佐有七子                          | 冬心 供有的中容                                                                 |                             |
|-----------------------------------|--------------------------------------------------------------------------|-----------------------------|
| 备份/恢复方式<br>○分项操作 ◉整体操作            | <ul> <li>备份/恢复的内容</li> <li>● 全部</li> <li>● ① 仅3</li> </ul>               | 系统表 〇 仅信息表                  |
| 备份/恢复方式<br>○分项操作 ● 整体操作<br>备份当前数据 | <ul> <li>备份/恢复的内容</li> <li>● 全部</li> <li>● 仅到</li> <li>恢复选定备份</li> </ul> | 系统表 ① 仅信息表<br><b>清除选定备份</b> |

ıı

...

...

backup

backup

"

ıı

Admi n

| F者:          | ~        | 新建删除复制                                                                                                    | i)   |
|--------------|----------|----------------------------------------------------------------------------------------------------|------|
| 1令设置<br>i前口令 |          | 确认输入                                                                                                    | 修改   |
| 又限           |          | <ul> <li>✓当前信息可见</li> <li>当前信息操作权限</li> <li>✓表格界面可见</li> <li>二表格界面只读</li> <li>✓录入窗口可用</li> <li>□录入窗口只读</li> <li>✓报表可用</li> <li>✓图形分析可用</li> <li>✓図形分析可以设计</li> </ul> | 4    |
| ] 数据处理可用     | □ 数据处理可) | 以修改                                                                                                    |      |
| ] 自动交换可用     | □ 远程自动交流 | 换可用                                                                                                    | 应用权限 |

"

u

Admi n

"

ш

C/S

" "

| 系统登录 退出  | (跟踪各用户进入和退出系统的位置、身份和时间等信息) |
|----------|----------------------------|
| 信息节点访问   | (跟踪各用户对各个信息节点的访问信息)        |
| 信息増刪修改   | (跟踪各用户对各种信息进行增加、删除和修改的信息)  |
| 录入 报表 分析 | (跟踪各用户对各种录入窗口、报表和分析的使用信息)  |
| 数据处理菜单   | (跟踪各用户调用菜单的"数据处理"信息)       |
| SQL命今窗口  | (跟踪各用户利用SQL命令窗口执行SQL命令的信息) |

SQL

| 日志查看筛选<br>期间: 2016-06-29<br>● 查看选定信息中<br>● 金 统计汇总<br>● 金 统计汇总<br>● 金 大库管理<br>● 金 销售管理<br>● 金 消耗品管理 | _ ∨ 至 2016-06-<br>5点日志记录 | -29 ~ ¥ | 操作者:<br> | —————— 操作类 | 型: | 系系信记记记打天打打 | 流流急表表来开闭开印登退访修增删录录报报 | 窗口窗口 |   |
|----------------------------------------------------------------------------------------------------|--------------------------|---------|----------|------------|----|------------|----------------------|------|---|
| ▲ 一                                                                                                | **^*                     |         |          |            |    | 目关i        | <b>射</b> 报美          |      |   |
| 宣看师选日志                                                                                             | 1 単着全部                   | 旧志      | 清陈白刖日志   | 清除全部日志     |    |            |                      |      |   |
| 时间                                                                                                 | 操作者                      | 操作      | 项目       |            |    |            |                      | ID   |   |
| 当前日志详细描述:                                                                                          | λή<br>                   |         |          |            | M  | A.         | 7                    | 7    | L |
|                                                                                                    |                          |         |          |            |    |            |                      |      |   |

SQL

SQL

# EXCEL

u

EXCEL EXCEL

"

| 表格界面数据到EXCEL文件            | 表格界面数据到CSV文      | 了件 表格界面数据到DBF文件                            |
|---------------------------|------------------|--------------------------------------------|
| 工作表名: 来自表格的数据 开始          | 导出开始             | 导出 开始导出                                    |
| 引入数据到表格界面                 |                  | nnerritte )                                |
| Excel文件(Als)导入<br>Excel文件 | Csv文件导入<br>Csv文件 | DBF文件                                      |
| 工作表 一开始                   | 导入开始             | [异入] · · · · · · · · · · · · · · · · · · · |
| 导入方式设置                    |                  |                                            |
| ☑ 直接追加                    | □比对替换            | 🗌 比对缺失时追加记录                                |
| 字段对应关系:                   |                  |                                            |
| 表格界面项目                    | 外部对应项目           |                                            |
| 开采区域                      |                  | ~                                          |
| 3费用                       |                  |                                            |
| <b>麦料销售</b>               |                  |                                            |
| <b>车</b> 料带               |                  |                                            |
| 1.171支2王                  |                  |                                            |

u

EXCEL EXCEL

EXCEL

EXCEL SHEET EXCEL

EXCEL

EXCEL

EXCEL

EXCEL

EXCEL

"

EXCEL